# Contents

| Introduction                                          | 2  |
|-------------------------------------------------------|----|
| Installation                                          |    |
| Connections                                           | 5  |
| Powering the Instrument                               | 7  |
| Connecting the Sensor/Transducer                      | 8  |
| Connecting the Communications Interface               | 11 |
| Connecting the Status Inputs                          |    |
| Operator Functions                                    |    |
| How to Navigate the Configuration Menus               |    |
| Configuration Menu Map                                |    |
| Configuring the Input                                 |    |
| Scaling                                               |    |
| Configuring Alarms                                    |    |
| Configuring the Alarm Relays                          |    |
| Configuring the Transmitter/Transducer Power Supply   |    |
| Configuring the Analogue Output                       |    |
| Configuring Serial Communications                     |    |
| Configuring Status Inputs                             | 51 |
| Configuring Function Keys                             | 56 |
| Configuring System Options                            | 59 |
| Configuring User Linearisation                        |    |
| Product Specification                                 | 66 |
| Appendix A - Display Messages                         | 70 |
| Appendix B - Connecting the Serial Interface          | 71 |
| Appendix C - Using the Native Communications Protocol | 73 |
| Appendix D - Realtime Comms Locations                 | 76 |
| Appendix E - Troubleshooting Comms                    | 78 |
| Index                                                 | 80 |

# Introduction

This Setup Guide describes how to install and configure your instrument.

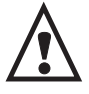

This instrument is marked with the international hazard symbol. It is important to read this Setup Guide before installing or commissioning your panel meter as it contains important information relating to safety and Electromagnetic Compatibility EMC.

The instrument provides the following features as standard:

- 4 configurable alarms.
- Programmable function keys.
- 4 or 5 digit bright LED display.
- Transducer/transmitter supplies.
- RS485 serial communications interface with 3 protocols including MODBUS<sup>TM</sup> RTU.

The instrument provides the following features as optional:

- Scaleable analogue retransmission output.
- Dual logic/status inputs.
- Dual relay output.
- Programmable transducer supply.

# Installation

To install your instrument, you will need to carry out the following steps:

- Apply the engineering units label to the right-hand side of the display panel. A sheet of labels covering the most commonly used engineering units is supplied with all units. If the unit you require is not on the sheet, a blank label is provided on which you can use LETRASET<sup>TM</sup>.
- Install the instrument into a panel.
- Make connections to the instrument.

#### PLEASE NOTE:

- Ensure that the power to the instrument is switched off before carrying out any installation or maintenance work.
- It is recommended that all connections to the terminals are made using ferrules to afford greater reliability and to prevent short circuits between adjacent terminals.
- Avoid installing the instrument close to switch gear, contactors or motor starters.
- Do not place signal and power supply wiring in the same loom.
- Use screened cables or wires for all signal/sensor leads with screen earthed at one point only.

## **Panel Mounting**

Ensure that there is sufficient space behind the instrument panel for the depth of the instrument to allow for safe routing of cables. The diagram below shows a side view of the instrument's dimensions.

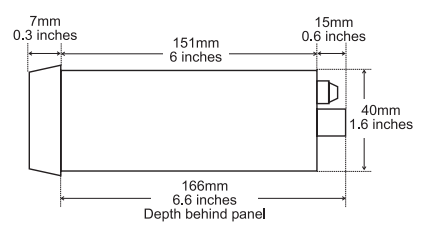

The instrument is supplied with an installation kit consisting of 2 mounting clamps and a panel sealing gasket. To install the instrument:

1. Make panel cut-out with the dimensions as shown below. Panel thickness from 1.5mm to 9.5mm can be accommodated.

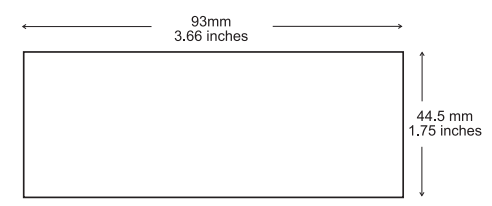

- 2. Fit the rubber seal by slipping it over the unit from the rear of the box and pushing it forwards until it sits behind the front lip of the unit.
- 3. Insert the instrument into the panel from the front, pushing it through as far as the front lip, to ensure correct seating of the rubber seal between the panel and the unit.
- 4. Working from behind the panel, take the 2 mounting brackets and locate onto the case as shown below (note orientation of keyhole slots relative to instrument case). With the brackets located, slide them backwards until they lock into place.
- 5. Tighten the screws until they bite into the panel, securing the instrument in place. Take care not to overtighten the screws as this may damage the case of the instrument.

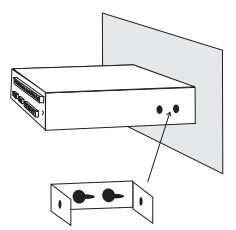

# Connections

The diagram below shows the rear panel terminal connection arrangement.

**NOTE:** Terminals 1 to 6 are only present on models fitted with the dual relay option.

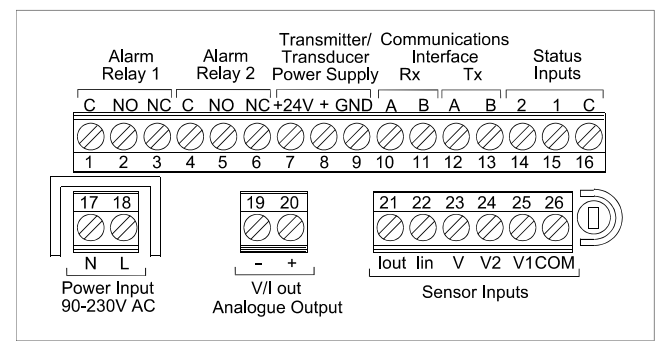

**Rear Panel Terminal Connections** 

#### Universal Temperature & Process Indicators Setup Guide

| Terminal | No Alarm              | Dual Relays               |  |
|----------|-----------------------|---------------------------|--|
| 1        | None                  | Relay 1 - common          |  |
| 2        | None                  | Relay 1 - normally open   |  |
| 3        | None                  | Relay 1 - normally closed |  |
| 4        | None                  | Relay 2 - common          |  |
| 5        | None                  | Relay 2 - normally open   |  |
| 6        | None                  | Relay 2 - normally closed |  |
| 7        | 24V transmitter supp  | ly output                 |  |
| 8        | Excitation +ve 10V t  | ransducer supply output   |  |
| 9        | Ground                |                           |  |
| 10       | Receive A             |                           |  |
| 11       | Receive B             |                           |  |
| 12       | Transmit A            |                           |  |
| 13       | Transmit B            |                           |  |
| 14       | Status (Logic) Input  | 2                         |  |
| 15       | Status (Logic) Input  | 1                         |  |
| 16       | Status input commor   | (ground)                  |  |
| 17       | Power input neutral   | (-)                       |  |
| 18       | Power input live (+)  |                           |  |
| 19       | Analogue output -     |                           |  |
| 20       | Analogue output +     |                           |  |
| 21       | Current source output |                           |  |
| 22       | Current input         |                           |  |
| 23       | Voltage input         |                           |  |
| 24       | Auxiliary mV input    |                           |  |
| 25       | Main mV input         |                           |  |
| 26       | Input common          |                           |  |

# Powering the Instrument

THERE ARE 2 SUPPLY VARIANTS: a mains supply variant and a low voltage supply variant. The instrument is designed to operate from either an AC supply with voltages in the range 90 to 230V AC 50/60Hz mains supply or from a DC supply with voltages in the range 12 to 32V DC (12 to 30V AC) 50/60Hz low voltage supply with a maximum power consumption of 20VA when all outputs are fully loaded and the display has all segments illuminated.

The diagrams below show how the instrument should be connected to the mains supply. Isolation should be provided by a double pole switch and a time delay 200mA fuse. For low voltage units, the fuse rating should be T1A (1A Time Delay or Anti Surge).

WARNING - The instrument is designed for installation in an enclosure which provides adequate protection against electric shock. Access to power terminals should be restricted to authorised skilled personnel only. Application of supply voltages higher than those for which the instrument is intended may compromise safety and cause permanent damage.

#### **Recommended Mains Supply Connections**

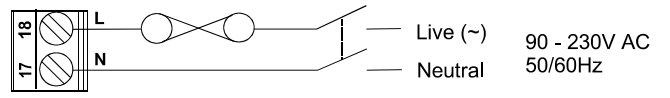

#### **Recommended Low Voltage Supply Connections**

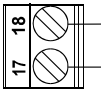

BEFORE POWERING UP THE INSTRUMENT, check the model label on the underside of the instrument for the supply variant, eg. MAINS OR LOW VOLTAGE.

12 - 32V AC or DC

# **Connecting the Sensor/Transducer**

The diagrams below show the connections necessary for each of the possible input types.

#### Thermocouple/mV

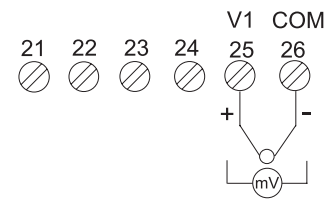

Signal in Volts (up to ±10V)

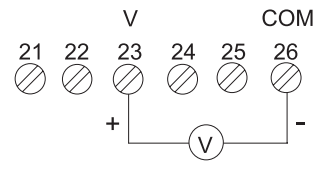

#### Signal in milliAmps (up to ±20mA)

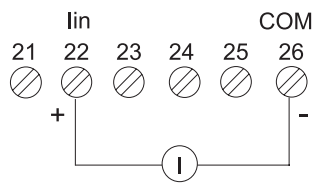

#### 2-Wire RTD/Resistance (0 - 400Ω)

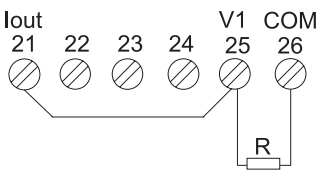

3-Wire RTD/Resistance (0 - 400Ω)

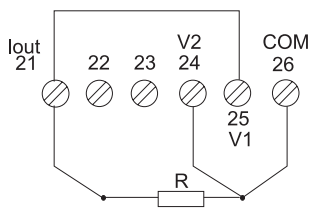

4-Wire RTD/Resistance (0 - 400Ω)

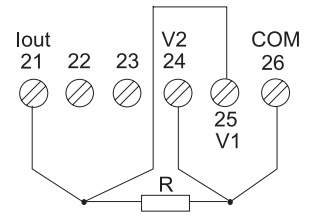

2-Wire Resistance (0 - 4000Ω)

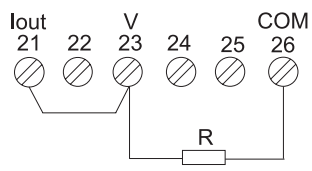

#### **Bridge Connection**

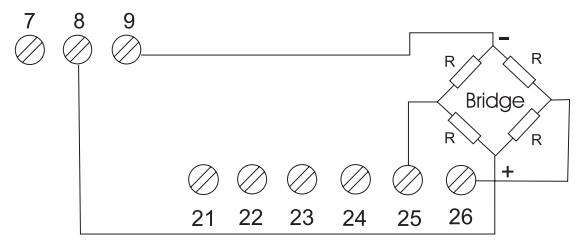

#### Transmitter (4 - 20mA)

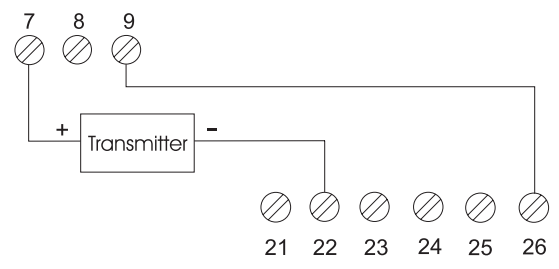

#### **Potentiometer Connection**

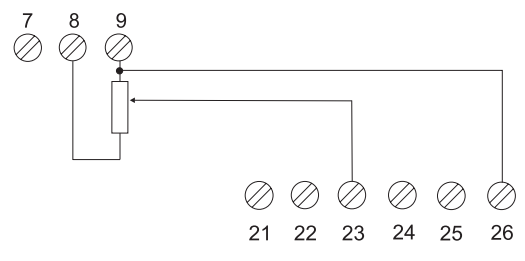

# Connecting the Communications Interface

The diagrams below show the connections necessary to interface your instrument to a PC RS485/422 port or to an RS485 to RS232 converter. It is recommended that screened twisted pair cable be used for all applications requiring cable lengths greater than 3m. It is also recommended that a 120 $\Omega$  termination resistor is added across each pair of wires at the furthest point from the master device. The screen of the cable should be connected to the frame ground or ground connection of the master device. The diagram below shows the wiring required for both 4-wire full duplex and 2-wire half duplex installations.

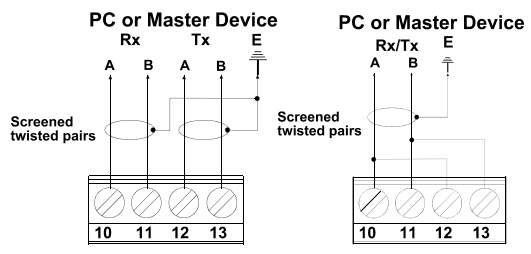

4-Wire & 2-Wire Communications Interface Connections

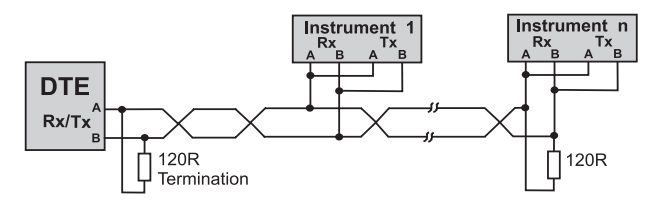

Typical RS485 Multidrop Half Duplex Application

# **Connecting the Status Inputs**

There are 2 status (logic) inputs provided by your instrument. The inputs can be used with either voltage free contacts such as relay contacts, switches, open collector transistor outputs or voltage driven. The inputs are active low, ie. apply a short circuit between the status input and status common. The diagrams below show some typical applications.

NOTE: These inputs are not isolated from the instrument's input circuit.

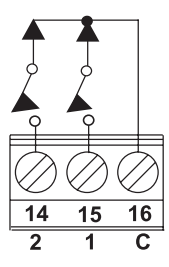

**Volt Free Contacts** 

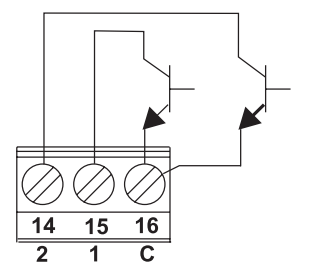

**Open Collector TTL Outputs** 

# **Operator Functions**

All of the operator functions are described in the following section along with the key actions required. The diagram below shows the facilities available directly from the Operator (Normal) Mode.

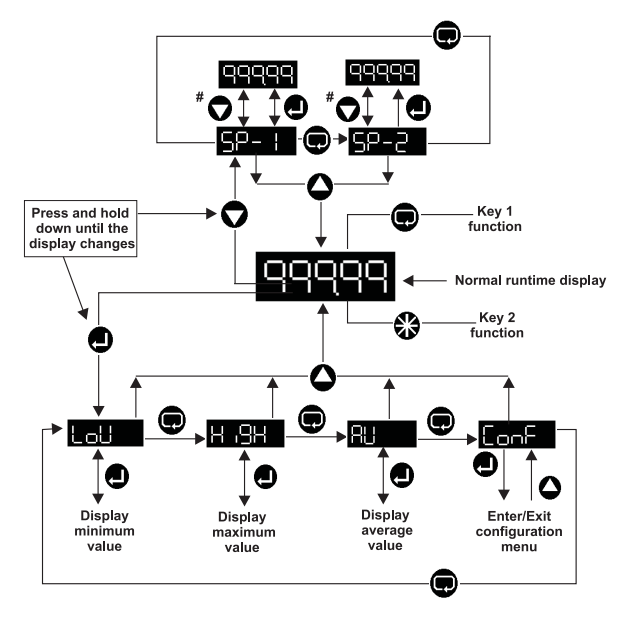

**#** Use key to view and key to edit (provided the alarm edit option is **on** - see **Front Panel Edit** page 38).

**5P-1 5P-2** Represent Alarm Setpoints 1 and 2.

Displays the lowest measured value since last reset (see **Reset** pages 53 and 57).

#### 20-1117 Issue D

**H BH** Displays the highest measured value since last reset (see **Reset** pages 53 and 57).

Displays the average measured value since last reset (see **Reset** pages 53 and 57).

Enables Configuration//Setup Mode (see How to Navigate the Configuration Menus page 18).

## **Operator Mode - Key Functions**

Caution: the keys have an "auto-repeat" facility whereby holding down a key for longer than necessary will have the same effect as multiple presses. From the normal runtime display:

**Enter** - Allows access to the operator functions (LoW, HigH (peak) and AV (average) values) since last reset (see **Reset** page 57) and **ConF** (Configuration/Setup Mode). To access the operator functions, press and hold for approximately 3 seconds until LoW is displayed.

**P**Next - Function Key 1 can be configured to perform various functions such as fast calibration, zeroing and tare. Details of the facilities available and how to configure the key are described later in this Guide (see **Configuring Function Keys** page 56).

**Down** - Accesses 2 alarm setpoints for viewing and editing if enabled (see **Front Panel Edit** page 38).

**Up** - Exits from menus to normal running.

**Star** - Function Key 2 can be configured to perform various functions. Details of the facilities available and how to configure the key are described later in this Guide (see **Configuring Function Keys** page 56).

**O** Up and **Down** - Pressed together will perform an alarm acknowledge for latched alarms (see Latching page 36 and Alarm Acknowledge page 52) and ACk will be displayed.

# Menu Mode - Key Functions

The instrument may be configured using the front panel keys to enter and navigate through the multi-level menu structure. Caution: the keys have an "auto-repeat" facility whereby holding down a key for longer than necessary will have the same effect as multiple presses. When navigating through the menus, the keys perform the following functions:

Enter - Selects or accesses a sub-menu.

**Rext** - Scrolls forward through the menus within a level.

**Up** - Moves back up to the parent-menu level. Multiple key presses will always return the instrument to the measured value (runtime) display.

The menu system lists categories (eg. inPt, SCLE, AL1). Selecting a category may lead to a sub-category, but eventually it leads to a list of configurable instrument *parameters* (eg. category **inPt** leads to parameters tYPE, rnG etc.).

When the Enter Key is pressed to change a parameter, the existing setting is displayed. Notice that a letter or digit always flashes when a setting is on display.

Some settings are chosen from a list (eg. parameter **tYPE** has 8 settings: t/C, VoLt, mV etc.).

Other parameters are setup by editing a multi-digit value (eg. LdSP within **SCLE** has a default numeric setting of [0.0000]).

## Selecting a Setting from a List

When the first letter of a menu option flashes, it represents the setting for a parameter.

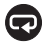

cycles round the list of possible settings for the parameter.

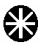

Aborts the setting selection without changing the setting.

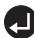

• Makes the currently displayed setting the new setting.

### Editing a Value

When the last digit of a numeric value flashes, it represents the setting for a parameter.

Notice that the flashing digit is the one that is edited by the **Up** and **Down** arrow keys.

The sign is changed by editing the most significant digit.

Selects the next flashing digit to edit. The next digit left is selected.

When the leftmost digit is reached and if the decimal point position can be changed, the decimal point flashes next.

Clears the whole value to zero if zero is a valid value.

• Increments the flashing digit. If the decimal point is flashing, the decimal point moves left.

If negative values are allowed and the most significant digit is flashing, the digit rotates round the sequence:  $0\ 1\ 2\ 3\ 4\ 5\ 6\ 7\ 8\ 9\ -1\ -.$ 

Decrements the flashing digit. If the decimal point is flashing, the decimal point moves right.

If negative values are allowed and the most significant digit is flashing, the digit rotates round the sequence:  $9\ 8\ 7\ 6\ 5\ 4\ 3\ 2\ 1\ 0\ -\ -1$ .

Exits, making the edited value displayed the new setting.

# How to Navigate the Configuration Menus

This example will show you how to edit one of the unit's configuration options. We will turn down the brightness (labelled **briL**) of the display. Use this example in conjunction with the **Configuration Menu Map** on page 20 to navigate your own way to the options that you wish to change.

1. With the unit displaying the current measured value, press and hold

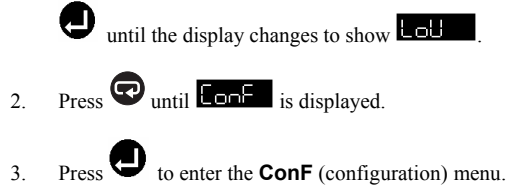

- 4. Press Quntil 5555 is displayed.
- 5. Press to enter the **SYSt** (system) menu.
- 6. Press to cycle through the sub-menus of the **SYSt** menu until **brit** is displayed.
- Press to enter the briL (brilliance) menu. You will know that you have successfully entered Edit Mode if a flashing figure is displayed. This will be the currently set value for this option.
- In the case of brilliance, there are 4 options, each numbered 1 to 4 (*the default is 4*). Press to cycle through the options available to you.

#### Universal Temperature & Process Indicators Setup Guide

- 9. If the original setting was 4, cycle to 1 by pressing 🐨 until 1 is displayed.
- 10. Press U to select 1, save your change and finalise editing. The display brightness will change and become darker.
- 11. Pressing will move you back up the menu-tree one level for each press of the key. Press this repeatedly until the measured value display appears again.

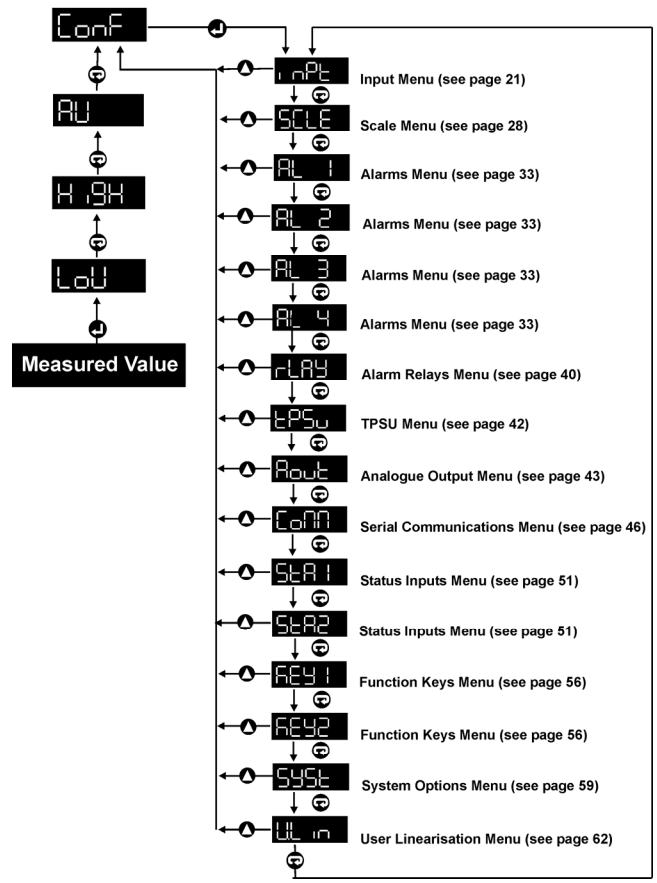

# **Configuration Menu Map**

# **Configuring the Input**

Before any calibration or scaling operations are performed, some operating parameters related to the use of the particular sensor/transducer need to be set. These parameters are all set up from the **inPt** (input) menu.

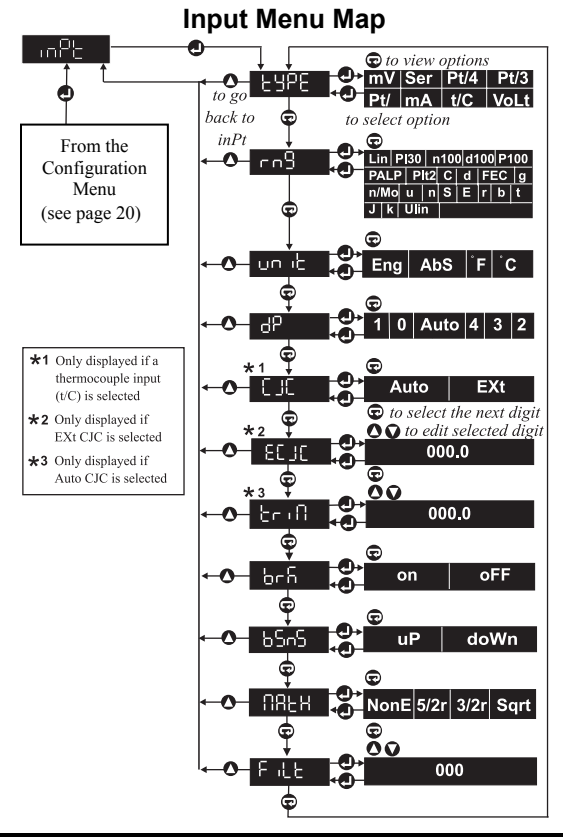

#### Default: mV

Defines the type of sensor to be connected to the instrument such as a thermocouple, resistance thermometer device RTD, etc. This parameter must be set to allow the instrument to measure correctly.

The sensor wiring used will also be effected by this parameter.

When set to **COMM**, the display value is taken from Analogue Location 16. For example, a SCADA system can read the weight from the instrument via Analogue Location 1, perform some operation on the value and send the processed value back to the instrument for display via Analogue Location 16.

| Analogue 8 Comms | Location | Read/Write                                   |
|------------------|----------|----------------------------------------------|
| Integer value    | Code     | Input type                                   |
| 0                | mV       | A signal in millivolts, up to ±100mV         |
| 7                | SEr      | A value sent via the serial comms port       |
| 6                | Pt/4     | A signal from a 4-wire RTD/resistance sensor |
| 5                | Pt/3     | A signal from a 3-wire RTD/resistance sensor |
| 4                | Pt/2     | A signal from a 2-wire RTD/resistance sensor |
| 3                | mA       | A signal in milliamps, up to ±20mA           |
| 2                | t/C      | Thermocouple input                           |
| 1                | VoLt     | A signal in volts, up to ±10V                |

# Range

Type

Default: Lin

**COS** Defines the sensor range to be used for scaling the instrument.

This parameter allows the instrument to correct for any non-linear output from a sensor and display the correct value for up to 21 commonly used non-linear thermocouple and resistance thermometer ranges. The instrument also provides an optional user-definable non-linear scaling range (**uLin**).

#### **Universal Temperature & Process Indicators Setup Guide**

| Integer value | 0    | 1    | 2    | 3    | 4    | 5    |
|---------------|------|------|------|------|------|------|
| Code          | Lin  | uLin | K    | J    | Т    | В    |
| Integer value | 6    | 7    | 8    | 9    | 10   | 11   |
| Code          | R    | Е    | S    | N    | U    | N/Mo |
| Integer value | 12   | 13   | 14   | 15   | 16   | 17   |
| Code          | FEC  | G    | D    | С    | Plt2 | PALP |
| Integer value | 18   | 19   | 20   | 21   |      |      |
| Code          | P100 | D100 | N100 | P130 |      |      |

## Unit

Default: Eng

Allows the user to convert between engineering units and specific temperature units of measurement. The selected unit of measurement will be displayed.

| Analogue 10 Comms L | ocation | Read/Write                    |
|---------------------|---------|-------------------------------|
| Integer value       | Code    | Measurement unit              |
| 0                   | Eng     | Engineering                   |
| 1                   | °C      | Temperature in Celsius        |
| 2                   | °F      | Temperature in Fahrenheit     |
| 3                   | ABS     | Absolute temperature (Kelvin) |

NOTE: Engineering and °C have the same effect.

## **Decimal Point Position**

Default: 1 decimal place

Defines the position of the decimal point on the 5 digit display. The decimal point may be fixed to give 0 to 4 digits after the decimal point or it may be positioned automatically. Automatic positioning displays as many of the most significant digits as possible while allowing the decimal point and sign to remain visible. For example:

| Value      | Displayed as                          |
|------------|---------------------------------------|
| 12345.67   | 12346 (point not needed so not shown) |
| 123.4567   | 123.46                                |
| 0.1234567  | 0.1235                                |
| -0.1234567 | 1234                                  |

The **dP** setting limits the range of displayable values as follows:

| 6                        |                           |
|--------------------------|---------------------------|
| Analogue 11 Comms Locati | on Read/Write             |
| Displayable rai          | nge Decimal point setting |
|                          |                           |

| Integers: | -19999 through 0 to 99999      | 0        |
|-----------|--------------------------------|----------|
|           | -1999.9 to 9999.9              | 1        |
|           | -199.99 to 999.99              | 2        |
|           | -19.999 to 99.999              | 3        |
|           | -1.9999 to 9.9999              | 4        |
| Any:      | -19999 through 0.0000 to 99999 | 5 (Auto) |

The unit will display **oVEr** (over) or **undr** (under) when appropriate.

### **Editing Out of Range Values**

Increasing the **dP** (decimal point) setting can make editable values go outside of the displayable range. For example:

| dP                           | 1                          |
|------------------------------|----------------------------|
| Maximum displayable range    | 9999.9                     |
| Alarm Setpoint 1             | 1234.5                     |
| When <b>dP</b> is changed to | 2                          |
| Maximum displayable range    | 999.99                     |
| So Alarm Setpoint 1 of       | 1234.5 is now out of range |

When this happens, it is the users' responsibility to edit such parameters so that they are within the displayable range.

Parameters effected by the displayable range are:

- Alarm setpoints (see page 34).
- Alarm on-hysteresis and off-hysteresis (see page 37).
- Analogue output low and high scale points (see page 45).
- Comms low and high scale points (MODBUS<sup>™</sup> only) (see page 48).
- User linearisation display points **dP01** to **dP24** (see page 64).

Normally, when editing one of these values, the decimal point is fixed within these values to prevent them being edited to a value that is out of the displayable range. However, if the value becomes out of range due to increasing the **dP** setting, rather than by editing the value, the decimal point may be movable within such a value.

# **Cold Junction**

Default: Auto

#### **Universal Temperature & Process Indicators Setup Guide**

Defines the type of cold (reference) junction compensation used.

When **Auto** is selected, the instrument will perform its own compensation based on the temperature of the rear terminals to which the thermocouple is connected.

**EXt** (external) allows an external reference junction to be used. The temperature of the external reference junction is set using the **ECJC** parameter (see below).

| Logic 4 Comms Loc | ation Read/Write |
|-------------------|------------------|
| On                | Automatic        |
| Off               | External         |

## External Cold Junction

Defines the temperature of an external reference junction in °C when CJC type EXt is selected.

| Analogue 12 Comms Loc | ation |               | Read/Write         |
|-----------------------|-------|---------------|--------------------|
| Integer range         | -19   | 999 to +99999 | 9 (5 digit models) |
|                       | -19   | 999 to 9999   | (4 digit models)   |

# CJC Trim Value

This parameter allows any offset errors in the reference junction to be corrected by setting a **triM** value.

NOTE: As the **triM** option uses the same memory location as **SPgr** (see **Specific Gravity** page 31), whenever the input type is changed from a non-thermocouple to a t/C, the trim offset will be reset to 0.000.

| Analogue 13 Comms Location | Read/Write |
|----------------------------|------------|
| Integer range              | -29 to 41  |

## **Break Sense Detection**

This parameter defines whether sensor break detection is to be used. When enabled, the instrument detects an open circuit condition in the sensor normally used for thermocouples.

#### Default: 0

Default: 0

Default: On

**NOTE**: It is recommended that break sensing is disabled when using high impedance sensors for best accuracy.

| Logic 7 Comms Location Read/ |          |  |
|------------------------------|----------|--|
| On                           | Enabled  |  |
| Off                          | Disabled |  |

#### Break Sense

Default: On

When break sense detection is enabled, this parameter defines whether upscale or downscale burnout is used. For upscale, the display will read **brku** when a sensor break condition is detected and the measured value is forced to its upscale limit causing any high alarms to be activated.

For downscale burnout, the measured value is forced to its minimum value causing any enabled low alarms to be triggered.

| Logic 5 Comms Loc | ation Read/Write  |
|-------------------|-------------------|
| On                | Upscale burnout   |
| Off               | Downscale burnout |

#### Maths

Default: None

**Defines the mathematical function used.** 

| Analogue 14 Comms Location |      |                  |       | Read/Write |
|----------------------------|------|------------------|-------|------------|
| Integer value              | 0    | 1                | 2     | 3          |
| Maths function             | None | X <sup>1/2</sup> | X 3/2 | X 5/2      |

## **Display Filtering**

Default: 0 seconds

**Fifte** Applies a simulated rolling average filter to the displayed value. The time constant of the filter is entered in seconds. (See also **Averaging Time** page 60.)

NOTE: 0 disables the filter.

| Analogue 15 Comms Location | Read/Write |
|----------------------------|------------|
| Integer range (seconds)    | 0 to 999   |

# Scaling

If the signal input from your sensor has a linear relationship to the displayed value, and this relationship is not 1:1, you must use the scaling facility to ensure that the measured value is correctly displayed. Before using the scaling facility, the **rng** (range) parameter within the **InPt** (input) menu (see **Range** page 22) should be set. The scaling facility can be used to calibrate the instrument to a sensor

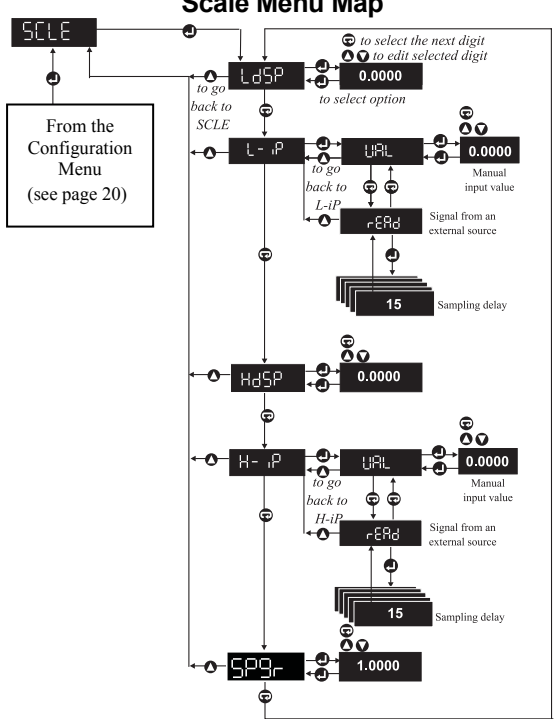

#### Scale Menu Map

If the scaling is changed via comms, the instrument must be told when to use the new setup by setting Logic Location 12 On.

| Logic 12 Comms Locat | ion Write-Only                      |
|----------------------|-------------------------------------|
| On                   | The instrument uses scaling changes |

Scaling consists of specifying a low and a high point in the display range and a corresponding input value for each of these points. The low and high points in the input range can be specified either by manually entering the values using the front panel controls, or by sampling the sensor output or external signal source. The prompts displayed in the scale menu are described below.

**Low (Zero) Display Value** *Default: Variable (see* **NOTE** *below)* Corresponds to the value (in engineering units) to be displayed when the instrument measures the low output (L-iP) from the sensor. Enter the value of the low calibration point in engineering units.

| Analogue 20 Comms L | ocation     | Read/Write            |
|---------------------|-------------|-----------------------|
| Integer range       | -19999 to 9 | 9999 (5 digit models) |
|                     | -1999 to 99 | 99 (4 digit models)   |

**NOTE**: The usable range of input values will be determined by the selected input type. When the input type or range is changed, the scaling values will be defaulted to values appropriate to the input type and range, ie. the default for mV is  $\pm 100$ .

# Low Input Value

Corresponds to the signal output value from the sensor which will cause the instrument to display the value set as LdSP.

| Analogue 21 Comms L | ocation |            | Read/Write         |
|---------------------|---------|------------|--------------------|
| Integer range       | -199    | 99 to 9999 | 9 (5 digit models) |
|                     | -199    | ) to 9999  | (4 digit models)   |

either by entering a signal value using the VAL option or by sampling the sensor output using the **rEAd** option. Values entered manually are

performed in the same way as other numeric values (see **Editing a Value** page 16). The value to be entered will usually be supplied with the data accompanying your sensor. However, if it is not available, the output from the sensor may be read from an external source by the instrument. To achieve this, set the input to the sensor to a known condition (depending on the sensor), eg. pressure, temperature, etc. and perform a **rEAd** from the menu. The instrument will sample the output from the sensor and save this as the **L-iP** scaling parameter.

Logic Location 10 must be set to On to perform a read function using comms. Note that after reading the input, Logic Location 10 returns to Off.

| Logic 10 Comms Locat | tion Read/Write    | ÷ |
|----------------------|--------------------|---|
| On                   | Reads input sample |   |
| Off                  | Default            |   |

#### High Display Value

Default: Variable (see NOTE below)

HOSP Corresponds to the value (in engineering units) to be displayed when the instrument measures the high output (**H-iP**) from the sensor. Enter the value of the high calibration point in engineering units.

| Analogue 22 Comms Location |  | Read/Write                       |
|----------------------------|--|----------------------------------|
| Integer range              |  | -19999 to 99999 (5 digit models) |
|                            |  | -1999 to 9999 (4 digit models)   |

**NOTE:** The usable range of input values will be determined by the selected input type. When the input type or range is changed, the scaling values will be defaulted to values appropriate to the input type and range, ie. the default for mV is  $\pm 100$ .

## **High Input Value**

H-P Corresponds to the signal output from the sensor which will cause the instrument to display the value set as **HdSP**.

| Analogue 23 Comms Location |     | Read/Write                     |
|----------------------------|-----|--------------------------------|
| Integer range              | -19 | 9999 to 99999 (5 digit models) |
|                            | -19 | 999 to 9999 (4 digit models)   |

**LAC TERM** There are 2 methods of setting the high input value, either by entering a signal value using the **VAL** option or by sampling the sensor output using the **rEAd** option. Values entered manually are performed in the same way as other numeric values (see **Editing a Value** page 16). The value to be entered will usually be supplied with the data accompanying your sensor. However, if it is not available, the output from the sensor may be read from an external source by the instrument. To achieve this, set the input to the sensor to a known condition (depending on the sensor), eg. pressure, temperature, etc. and perform a **rEAd** from the menu. The instrument will sample the output from the sensor and save this as the **H-iP** scaling parameter.

Logic Location 11 must be set to On to perform a read function using comms. Note that after reading the input, Logic Location 11 returns to Off.

| Logic 11 Comms Location |                    | Read/Write |
|-------------------------|--------------------|------------|
| On                      | Reads input sample |            |
| Off                     | Default            |            |

An example of scaling the instrument for a pressure transducer is given below:

| Output: | 0.16mV<br>36.5mV     | at<br>at       | 0psi<br>700psi         |           |
|---------|----------------------|----------------|------------------------|-----------|
| Set:    | LdSP<br>L-iP<br>HdSP | to<br>to<br>to | 0.0<br>0.16mV<br>700.0 | using VAL |
|         | H-iP                 | to             | 36.5                   | using VAL |

## Specific Gravity

Default: 1

After scaling the input measurement to engineering units, the result is divided by **SPgr** to give the displayed value.

By default **SPgr** is 1.000 in order to leave the basic scaling unchanged.

**SPgr** is only visible when the input type is not **t/C** (thermocouple) (see **Input Type** page 22). Furthermore, when the input type is changed from **t/C** to a non-thermocouple, **SPgr** is defaulted to 1.000.

**NOTE**: As the **Spgr** option uses the same memory location as **triM** (see **CJC Trim Value** page 25), whenever the input type is changed from a non-thermocouple to **t/C**, the trim offset will be reset to 0.000.

| Analogue 13 Comms L | Read/Write     |  |
|---------------------|----------------|--|
| Integer range       | 0.001 to 9.999 |  |

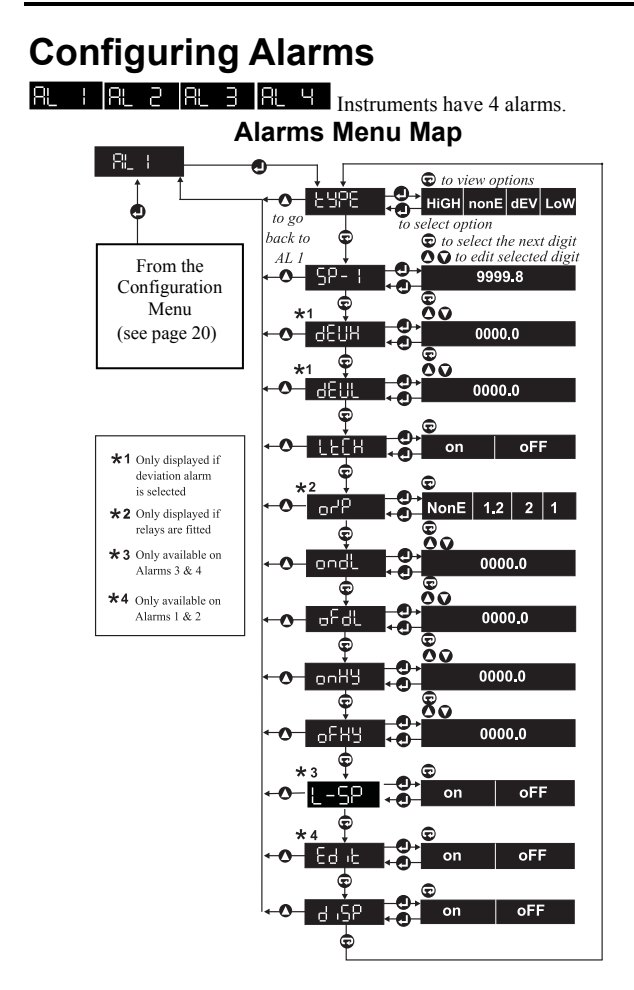

Each alarm can be high or low acting or a deviation alarm. When an alarm occurs:

- An optional message can be displayed.
- Outputs may be optionally activated.

Care should be taken to ensure the same outputs are not unintentionally used by other facilities such as another alarm.

Default: High (Alarms 1 & 3), low (Alarms 2 & 4)

Sets the alarm type:

Type

- **nonE** Alarm disabled.
- **dEV** Deviation alarm.
- LoW Low acting alarm.
- **HigH** High acting alarm.

When a deviation alarm type is chosen, the options **dEVH** and **dEVL** (see **Deviation Setpoints** page 35) appear after **SP**- (see **Setpoint** below). A deviation alarm is activated when the measured value falls outside a deviation band. The alarm setpoint plus the **dEVH** deviation represents the top of the deviation band and similarly, the alarm setpoint minus the **dEVL** deviation represents the bottom of the deviation band.

A high/low alarm is activated when the measured value rises above/falls below the respective setpoints.

| Analogue Co | mms Locatio | ons Read/Write                             |
|-------------|-------------|--------------------------------------------|
| Analogue    | Alarm       | Туре                                       |
| 30          | Alarm 1     | 0=High 1=Low 2=Deviation 3=None (disabled) |
| 40          | Alarm 2     | 0=High 1=Low 2=Deviation 3=None (disabled) |
| 50          | Alarm 3     | 0=High 1=Low 2=Deviation 3=None (disabled) |
| 60          | Alarm 4     | 0=High 1=Low 2=Deviation 3=None (disabled) |

**Setpoint** Default: 9999.9 (Alarms 1 & 2), -1999.9 (Alarms 3 & 4) **SP-1 SP-2 SP-3 SP-4** Specify the alarm setpoint. The setpoint is ignored if the alarm type is **nonE**.

A  $\ensuremath{\text{HigH}}$  alarm is activated when the measurement is higher than the setpoint.

A **LOW** alarm is activated when the measurement is lower than the setpoint.

A **dEV** (deviation) alarm is activated when the measurement falls outside the deviation band. The top of the deviation band is at **SP**- plus **dEVH**. The bottom of the deviation band is at **SP**- minus **dEVL**. Therefore, moving the setpoint, moves the whole deviation band.

**SP-** can be any measurement in the displayable range. Take care setting the display's decimal point position (see Displayable range page 23) as this can reduce the displayable range and leave the setpoint at an unreachable level.

It is possible to setup the instrument so that the setpoints can be edited quickly from the front panel during normal operation. To access the edit facility, set the **Edit** option in the **AL1** or **AL2** (Alarm 1 or Alarm 2) menu to **on** (see **Front Panel Edit** page 38).

**SP-3** (Setpoint 3) will always be the same as **SP-1** (Setpoint 1) if **L-SP** for Alarm 3 is **on**. **SP-4** (Setpoint 4) will always be the same as **SP-2** (Setpoint 2) if **L-SP** for Alarm 4 is **on** (see **Linked Setpoint** page 38).

| Analogue Comms Locations Read/Write |                                 |    |    | ad/Write |
|-------------------------------------|---------------------------------|----|----|----------|
| Location                            | 31                              | 41 | 51 | 61       |
| Setpoint for Alarm                  | 1                               | 2  | 3  | 4        |
| Integer range                       | Displayable range (see page 23) |    |    |          |

# **Deviation Setpoints**

Default: 0

**CEUP OEUL** Allow the difference between the alarm setpoint and the high and low deviation levels to be defined. These menu options are only displayed (and valid) when the alarm type is set to deviation.

| Analogue Comms Locations Read/Write |      |     |      |     |      |     |      |     |
|-------------------------------------|------|-----|------|-----|------|-----|------|-----|
| Analogue                            | 32   | 33  | 42   | 43  | 52   | 53  | 62   | 63  |
| Deviation                           | High | Low | High | Low | High | Low | High | Low |
| Alarm                               | 1    | [   | 1    | 2   |      | 3   | 4    | 1   |

## Latching

Default: Off

**CELHS** on sets up the alarm to remain activated when the alarm condition has gone. Any output(s) and display message associated with the alarm stay latched too.

When the alarm condition has gone, latched alarms can be cleared via a status input or key function (see **Operator Mode - Key Functions** page 15) to perform the **ACk** (acknowledge function) (see **Alarm Acknowledge** page 52). Latched alarms can be acknowledged by pressing the **Up** and **Down** panel keys together.

| Logic Comms Locations Read/Wr |    |    |    | ad/Write |
|-------------------------------|----|----|----|----------|
| Logic                         | 15 | 20 | 25 | 30       |
| On enables latching for Alarm | 1  | 2  | 3  | 4        |

## <u>Output</u>

Default: None

The output facility specifies which relay outputs, if any, are activated by each alarm when the alarm condition occurs.

An output selected within an alarm menu takes priority over relay control from the relay menu. For example, if O/P (output) within the AL4 (Alarm 4) menu has been setup to activate Relay 2, and the **rEL2** (Relay 2) menu has been setup to activate the relay only when all alarms are activated, only Alarm 4 will be required to activate Relay 2. (See also **Relays 1 & 2** page 41.)

Check used outputs are not unintentionally used by other facilities such as other alarms.

| Analogue Comms Locations |       | ons Read/Write       |
|--------------------------|-------|----------------------|
| Analogue                 | Alarm | Outputs              |
| 34                       | 1     | 0=None 1=1 2=2 3=1&2 |
| 44                       | 2     | 0=None 1=1 2=2 3=1&2 |
| 54                       | 3     | 0=None 1=1 2=2 3=1&2 |
| 64                       | 4     | 0=None 1=1 2=2 3=1&2 |

This option is only available on instruments with 2 relay outputs.
#### Delay

Default: 0 seconds

must persist, ranging from 0 to 9999 seconds (see diagram page 38).

**ondL** (On-delay) defines the time an alarm condition must persist before the alarm is activated.

**oFdL** (Off-delay) defines the time an alarm condition must be clear before the alarm is de-activated.

| Analogue Co | Read/Write |    |    |    |                 |
|-------------|------------|----|----|----|-----------------|
| Alarm       | 1          | 2  | 3  | 4  | Range (seconds) |
| On-delay    | 35         | 45 | 55 | 65 | 0 to 9999       |
| Off-delay   | 36         | 46 | 56 | 66 | 0 to 9999       |

#### Hysteresis

Default: 0

OFHY (See diagram page 38).

**onHy** (On-hysteresis) defines how far a measurement must go beyond the activation level to activate the alarm.

**oFHy** (Off-hysteresis) defines how far a measurement must go beyond the de-activation level to de-activate the alarm.

The effect of hysteresis on a high alarm, is to raise the activation level by the on-hysteresis value and lower the de-activation level by the offhysteresis value.

The effect of hysteresis on a low alarm, is to lower the activation level by the on-hysteresis value and raise the de-activation level by the offhysteresis value.

The effect of hysteresis on a deviation alarm is to broaden the activation band by the on-hysteresis and narrow the de-activation band by the offhysteresis.

Hysteresis is normally used to prevent an alarm being activated and deactivated at high frequency when a noisy measurement dithers around a setpoint.

| Analogue Comms | Read/Write |    |    |    |                                    |
|----------------|------------|----|----|----|------------------------------------|
| Alarm          | 1          | 2  | 3  | 4  |                                    |
| On-hysteresis  | 37         | 47 | 57 | 67 | Displayable range<br>(see page 23) |
| Off-hysteresis | 38         | 48 | 58 | 68 | Displayable range<br>(see page 23) |

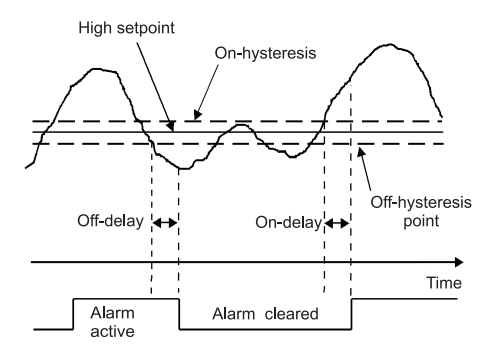

#### Effect of Delay and Hysteresis on a High Alarm

#### Linked Setpoint Alarms 3 & 4

**L-59** This option is useful for associating 2 alarms with the same setpoint. When invoked from the **AL3** (Alarm 3) menu, turning this option **on**, will make the Alarm 3 Setpoint the same as the Alarm 1 Setpoint. When invoked from the **AL4** (Alarm 4) menu, turning this option **on**, will make the Alarm 4 Setpoint the same as the Alarm 2 Setpoint.

| Logic Comms Locations                 | Read/Write |          |
|---------------------------------------|------------|----------|
| Logic                                 | 26         | 31       |
| On enables setpoint linking for Alarm | 3 (to 1)   | 4 (to 2) |

#### Front Panel Edit Alarms 1 & 2

Default: On

Default: Off

operation. Press the **Down** key to access the setpoint editor during normal

| Logic Comms Locations                |    | Read/Write |
|--------------------------------------|----|------------|
| Logic                                | 16 | 21         |
| On enables setpoint editor for Alarm | 1  | 2          |

operation. A password is never needed to access the setpoint editor.

#### Message Display

Default: On (for all alarms)

**b 5P on** programs the instrument to determine and display a message when the alarm occurs during normal operation. Messages are 3 letters followed by the alarm number. The 3 letter codes are:

- HiA- High alarm.
- LoA- Low alarm.
- Hid- High deviation alarm.
- Lod- Low deviation alarm.

Eg. HiA4 indicates high Alarm 4 has been activated.

When more than one alarm is activated, messages are prioritised so the highest high alarm or the lowest low alarm is reported.

| Logic Comms Locations                | Rea | d/Write |    |    |
|--------------------------------------|-----|---------|----|----|
| Logic                                | 17  | 22      | 27 | 32 |
| On enables message display for Alarm | 1   | 2       | 3  | 4  |

## **Configuring the Alarm Relays**

The options in this menu effect the way outputs work when activated by alarms. Certain models are fitted with 2 alarm relays; **rEL1** (Relay 1) and **rEL2** (Relay 2). These instruments can be configured to change the state of the alarm relays either when a single alarm is triggered or when a specific combination of alarms is triggered.

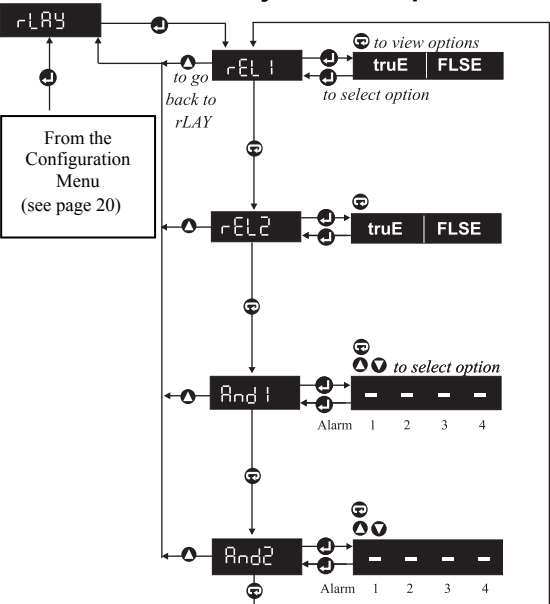

Alarm Relays Menu Map

The outputs available depend on the instrument type. The instrument type and the options fitted can be found on the connections label. The instrument type is displayed on power up, after the test display and software version. From the **rLAY** menu, it is possible to reverse the sense of the relays or make them change state for a set time rather than for as long as the activation condition exists.

To configure the instrument to change the state of an alarm relay when a single alarm is triggered, use the output facility (see **Output** page 36) available from each of the individual alarm menus (see page 33).

**Relays 1 & 2** Default: True **EELIMPEER** Select the alarm state for Relay 1 and Relay 2 respectively. To configure the instrument to change the state of an alarm relay when a specific combination of alarms is triggered, use the **rLAY** (alarms relay) menu illustrated on page 40. The alarm state of each of the relays can also be specified using this menu, ie. whether the relay is energised or de-energised when an alarm is triggered.

**truE** programs the instrument so that the output is energised in the alarm state. **FLSE** ensures the output is de-energised in the alarm state.

**FLSE** might be used in a failsafe application so that power failure to the instrument outputs results in the abnormal output state.

| Logic Comms Locations       | Read/Write |    |
|-----------------------------|------------|----|
| Logic                       | 40         | 45 |
| On sets Output type to true | 1          | 2  |

**Andle Rnde** Specify the combination of alarms which are to change the state of Relay 1 and Relay 2 respectively. When set to **on**, the AND function includes both an alarm and a relay. For example, within **And1**, **"1 2 - 4"** means that the state of Relay 1 is only changed when Alarms 1, 2 and 4 are all triggered.

| Logic Comms I | Read/Write |    |    |    |
|---------------|------------|----|----|----|
| Alarm         | 1          | 2  | 3  | 4  |
| And1          | 41         | 42 | 43 | 44 |
| And2          | 46         | 47 | 48 | 49 |

# Configuring the Transmitter/ Transducer Power Supply

All instruments are fitted with a 24 volt power supply intended to power a transmitter and either a fixed 10V or adjustable 0 - 12V supply (5 digit models) for powering a transducer.

For the adjustable supply, enter the **tPSu** menu and select a voltage in the range 0.00 to 12.00. The available resolution is 0.01 volts.

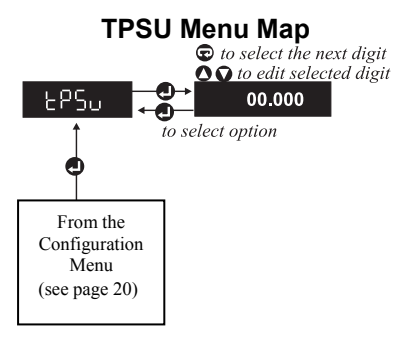

# **Configuring the Analogue Output**

This menu sets up the scaleable analogue retransmission.

#### Analogue Output Menu Map

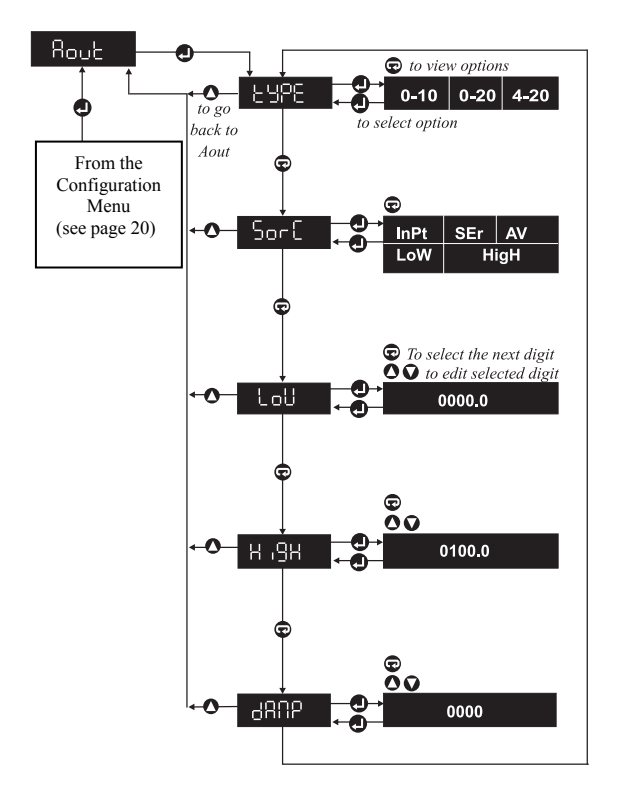

Selects the output range from:

- **0 10** 0 to 10V (volts).
- **0 20** 0 to 20mA (milliamperes).
- 4 20 4 to 20mA.

Туре

| Analogue 71 Comms Location Read/Wr |          |           |           |  |  |  |
|------------------------------------|----------|-----------|-----------|--|--|--|
| Integer value                      | 0        | 1         | 2         |  |  |  |
| Sets output type                   | 0 to 10V | 0 to 20mA | 4 to 20mA |  |  |  |

#### Source of Output Level

**Sort** Defines the source of the retransmission level from:

- inPt Measurement.
- SEr Serial comms interface.
- **AV** Average measurement.
- LoW Lowest measurement.
- **HigH** Highest measurement.

Whatever the source, the value controlling the retransmission level should lie between the **LoW** and **HigH** settings declared next in the **Aout** (analogue output) menu (see **Low & High Scaling** page 45). For example, if **LoW** is 0 and **HigH** is 20, a source value of 10 will set the analogue output level to halfway up the output range. This would be 12mA when the **Aout tyPE** is 4 - 20mA.

**InPt** is the displayed measurement, but before the display filter (see **Display Filtering** page 27) is applied.

**SEr** requires values to be sent to the instrument via the serial interface. They should be stored in Analogue Location 76. They control the output level during normal operation. For example, sending ;001SA76 10.000<CR><LF> sends 10 to Analogue Location 76. NOTE: When values have been sent via comms, the output will be dependent on the values which have been set for low and high scaling.

The AV (average) measurement is a simulated rolling average taken over

Default: Input

Default: 4 - 20mA

the period specified by the **AVti** option in the **SySt** (system) menu (see **Averaging Time** page 60).

The **AV**, **HigH** and **LoW** values are all reset to the current measured value on activating a status input or function key that has been setup to perform the reset function (see **Reset** pages 53 & 57).

| Analogue 72 Comms Location Read/Write |       |      |     |         |     |  |
|---------------------------------------|-------|------|-----|---------|-----|--|
| Integer value                         | 0     | 1    | 2   | 3       | 4   |  |
| Sets source to                        | Input | High | Low | Average | Ser |  |

#### Low & High Scaling

Default: Low 0, high 100

**LOUTH BH** Define the low and high display and input scaled values which correspond to the maximum and minimum output from the retransmission.

For example, to retransmit 4 - 20mA type from the input source where 4mA is output for a measured value of 20 and 20mA is output for a measured value of 400, set **LoW** to 20 and **HigH** to 400.

**NOTE:** When using 4 - 20mA output type, the output will not fall below 4mA.

| Analogu | ue Comms | Locations Read/Write                                         |
|---------|----------|--------------------------------------------------------------|
| Low     | High     | Range                                                        |
| 73      | 74       | Both may be any value in the displayable range (see page 23) |

#### Damping Filter

Default: 0 seconds

Defines a time constant in seconds over which a simulated rolling average is applied to the analogue output. Longer times make the analogue output more stable but give the analogue output a slower step response. 0 = OFF.

| Analogue 75 Comms Location     | Read/Write                    |
|--------------------------------|-------------------------------|
| Integer damping time (seconds) | 0 to 999 $0 = Off/no damping$ |

# **Configuring Serial Communications**

This menu sets up the instrument's RS485/422 communications interface.

#### Serial Communications Menu Map

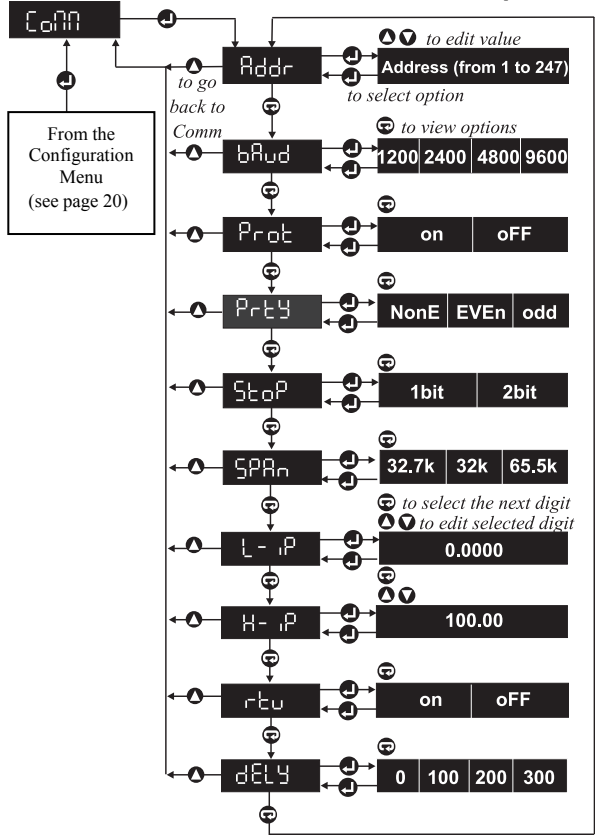

The instrument can use 3 protocols:

- ASCII Native ...... (easy to use no checksums).
- ASCII MODBUS™.
- Binary MODBUS™ RTU (JBUS).

By default, instruments handle commands in either ASCII protocol.

#### Instrument Address

Default: 001

Defines a unique communications address for the instrument. It may range from 001 to 247.

When more than one instrument is connected to a master via a multidrop bus, each instrument must have a different address.

Unique addresses mean commands can be directed to one instrument. They also stop all instruments replying at the same time. A command is sent to a particular address by ensuring the address field in the command equals the address of the instrument the command is intended for:

Eg. The command: ;001 SA 76 10<CR><LF>

Addresses instrument 001 because the address field is 001.

This command Stores to Analogue Location 76, the value 10.

The instrument responds with OK<CR><LF>

During normal operation, a master may send commands to address 000. This is a broadcast address used only for store commands (see page 73) such as the example above. Instruments obey but never reply to broadcasts.

| Analogue 80 Comms Location                | Read/Write |
|-------------------------------------------|------------|
| Instrument's communications address range | 1 to 247   |

# Baud Rate

Default: 9600bps

Sets the communications speed.

#### **Universal Temperature & Process Indicators Setup Guide**

| Analogue 81 Comms Location |      |      | R    | ead/Write |
|----------------------------|------|------|------|-----------|
| Integer value              | 0    | 1    | 2    | 3         |
| Communications baud rate   | 1200 | 2400 | 4800 | 9600      |

#### Protection

Protects the instrument's setup from any changes via the communications interface. **oFF** allows any analogue or logic location to be changed unless it is a read-only location.

| Logic 50 Comms Location | Read/Write              |
|-------------------------|-------------------------|
| On enables protection   | Off disables protection |

Attempts to write to a protected or read-only location using the native protocol causes the instrument to reply with **#2** (see **Errors** page 75).

P-ES Defines the parity setting for all communications.

Always set parity to nonE when rtu is on (see Remote Terminal Unit page 49).

| Analogue 82 Comms Location |     | R    | lead/Write |
|----------------------------|-----|------|------------|
| Integer value              | 0   | 1    | 2          |
| Parity                     | Odd | Even | None       |

# Stop Bits

Parity

Default: 1bit

**Stop** Defines the number of stop bits for all communications.

Always set stop bits to 1bit when rtu is on (see Remote Terminal Unit page 49).

| Logic 51 Comms Location | Read/Write |
|-------------------------|------------|
| On=2 bits               | Off=1 bit  |

Scaling (MODBUS<sup>™</sup> only) Default: Span 32k, L-ip 0, H-ip 100 SP80 L-, P H-, P Allow transmission of values normally outside

Default: Off

Default: Even

the range of MODBUS™ integers.

SPAn defines the integer range used to transmit values ranging from L-ip to H-ip as follows:

L-ip to H-ip is transmitted

32k 0... to..32000 when **SPAn** is as: 0... to ...65536 when **SPAn** is 65.5k. or: 0 to 32767 when **SPAn** is 32.7k or.

| Analogu | ie Comms | Location Read/Write                              |
|---------|----------|--------------------------------------------------|
| 83      | Span     | 0=32k 1=32.7k 2=65.6k                            |
| 84      | Low      | Any value in the displayable range (see page 23) |
| 85      | High     | Any value in the displayable range (see page 23) |

#### **Remote Terminal Unit**

Default: Off

Default: 0mS

on makes the instrument use <u>only</u> MODBUS<sup>™</sup> rtu protocol. When rtu is on:

- Parity must be set to **nonE**.
- Stop bits should be **1bit**. •
- Delay before transmission is ignored. • (see Transmit Delay below).

MODBUS<sup>TM</sup> rtu is a binary protocol requiring 8 data bits per byte.

| Logic 55 Comms Location | Read/Write       |
|-------------------------|------------------|
| On enables rtu          | Off disables rtu |

#### **Transmit Delay**

BELS Defines a delay in milliseconds before the instrument replies to commands received over the communications interface. It is ignored if rtu is on

The delay is useful if there is difficulty handling the instrument's fast response to commands using a 2-wire (half duplex) connection. For example, this is likely if a simple program is being written in Visual Basic

under Windows to talk to the instrument via a 2-wire (half duplex) connection.

| Analogue 79 Comms Location |   |     | R   | ead/Write |
|----------------------------|---|-----|-----|-----------|
| Integer value              | 0 | 1   | 2   | 3         |
| Delay before transmit (mS) | 0 | 100 | 200 | 300       |

# **Configuring Status Inputs**

These menus allow the user to program the optional effects of activating Status Inputs 1 and/or 2 respectively.

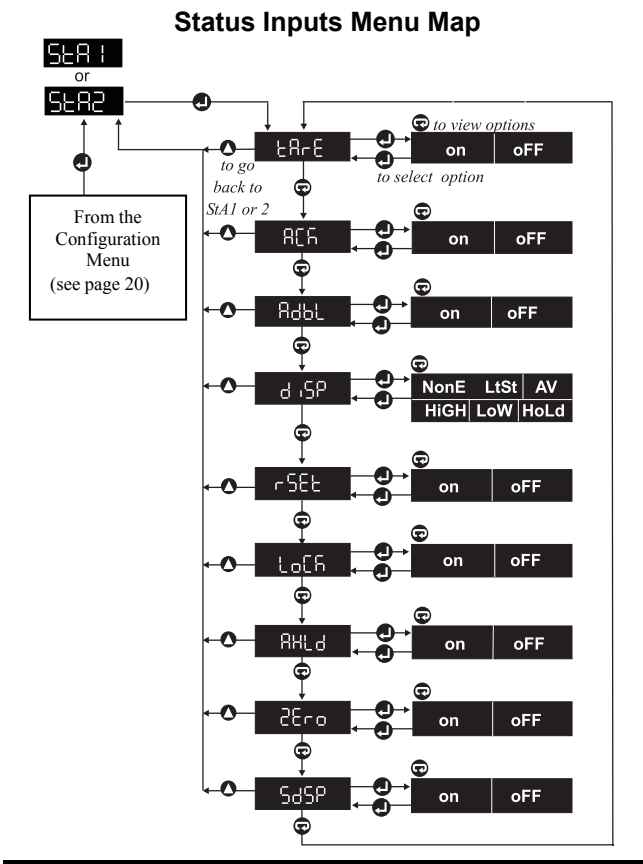

Status Input 1 is activated by connecting Terminal 15 (Status 1) to Terminal 16 (common). Similarly, Status Input 2 is activated by connecting Terminal 14 (Status 2) to Terminal 16 (common). (See **Connections** page 5 and **Connecting the Status Inputs** page 12).

Status inputs and function keys have several effects in common (see **Configuring Function Keys** page 56).

**check** on programs the status input to tare the display. When the status input is first activated, the display is zeroed. While the status input remains activated, the display shows only value changes since it was zeroed. The display also flashes **tArE** every 2.5 seconds. When the status input is de-activated, the display is restored to show normal measurements again.

| Logic Comms I | locations |    | Read/Write                 |
|---------------|-----------|----|----------------------------|
| Logic         | 60        | 70 | On enables tare function   |
| Status Input  | 1         | 2  | Off disables tare function |

### Alarm Acknowledge

Tare

on programs the status input so that a momentary activation deactivates active latched alarms. Alarms only clear if the cause of the alarm no longer exists (see **Latching** page 36).

| Logic Comms Locat | ions |    | Read/Write                     |
|-------------------|------|----|--------------------------------|
| Logic             | 61   | 71 | On enables alarm acknowledge   |
| Status Input      | 1    | 2  | Off disables alarm acknowledge |

# Alarm Disable

52

**Robbe on** programs the status input to disable Alarms 1 to 4 while the status input remains activated.

| Logic Comms Locat | ions |    | Read/Write                 |
|-------------------|------|----|----------------------------|
| Logic             | 62   | 72 | On enables alarm disable   |
| Status Input      | 1    | 2  | Off disables alarm disable |

#### Default: Off

Default: Off

Default: Off

#### Display

Default: None

Selects one of various displays to be shown while the status input is activated. The choices are:

- **nonE** Display unchanged. No display function selected.
- LtSt Lamptest; all display segments light-up showing [8.8.8.8.8.].
- AV Display the average measurement over AVti (see page 60) and since last **rSEt** (see below).
- **HigH** Display the highest measurement since last **rSEt** (see below).
- LoW Display the lowest measurement since last **rSEt** (see below).
- HoLd Holds the displayed measurement.

| Analogue | Comms Lo        | ocations Read/Write                             |
|----------|-----------------|-------------------------------------------------|
| Analogue | Status<br>Input | Range                                           |
| 86       | 1               | 0=None 1=Hold 2=Low 3=High 4=Average 5=Lamptest |
| 87       | 2               | 0=None 1=Hold 2=Low 3=High 4=Average 5=Lamptest |

# Reset

Default: Off

**SEED on** programs the status input so that a momentary activation:

• Resets the **HigH**, **LoW** and **AV** values to the current display value.

| Logic Comms Location | 15 |    | Read/Write                  |
|----------------------|----|----|-----------------------------|
| Logic                | 63 | 73 | On enables reset function   |
| Status Input         | 1  | 2  | Off disables reset function |

#### **Disable Panel Keys**

**Locking on** programs the status input to disable the keys on the instrument panel while the status input remains activated.

| Logic Comms Locat | ions | Read/Write                   |                                |
|-------------------|------|------------------------------|--------------------------------|
| Logic             | 64   | On enables key lock function |                                |
| Status Input      | 1    | 2                            | Off disables key lock function |

Default: Off

#### Analogue Output Hold

**BHLO** on programs the status input to hold the analogue output level while the status input remains activated.

| Logic Comms L | ocations |    | Read/Write                        |  |
|---------------|----------|----|-----------------------------------|--|
| Logic 65 75   |          | 75 | On enables analogue output hold   |  |
| Status Input  | 1        | 2  | Off disables analogue output hold |  |

# Zero

**ctrol on** programs the status input to zero the display when the status input is momentarily activated.

When the display is zeroed, the value displayed becomes zero and the instrument displays measurement changes since zeroing.

| Logic Comms I | Locations |    | Read/Write                    |
|---------------|-----------|----|-------------------------------|
| Logic         | 66        | 76 | On enables zeroing function   |
| Status Input  | 1         | 2  | Off disables zeroing function |

#### Status Message Display

**565P** on causes the instrument to display the status messages listed below every 2 seconds, while the status input stays active <u>and</u> it is setup to:

- ACk Acknowledge alarms.
- AdbL Disable alarms.
- AHLd Hold the analogue output.
- LoCk Lock the front panel keys.
- **tArE** Tare the display.
- AV Display the average measurement over AVti (see page 60).

and since last **rSEt** (see page 53).

- **HigH** Display the highest measurement since **rSEt** (see page 53).
- LoW Display the lowest measurement since **rSEt** (see page 53).
- HoLd Hold the displayed measurement.

54

Default: Off

Default: Off

Default: On

If an alarm is also active, and alarm messages are enabled, both alarm and status messages are displayed in sequence with the displayed value.

| Logic Comms I | locations |    | Read/Write                          |
|---------------|-----------|----|-------------------------------------|
| Logic         | 67        | 77 | On enables status message display   |
| Status Input  | 1         | 2  | Off disables status message display |

# **Configuring Function Keys**

The function key menus allow users to program the optional effects of pressing Function Key 1 P and Function Key 2 .

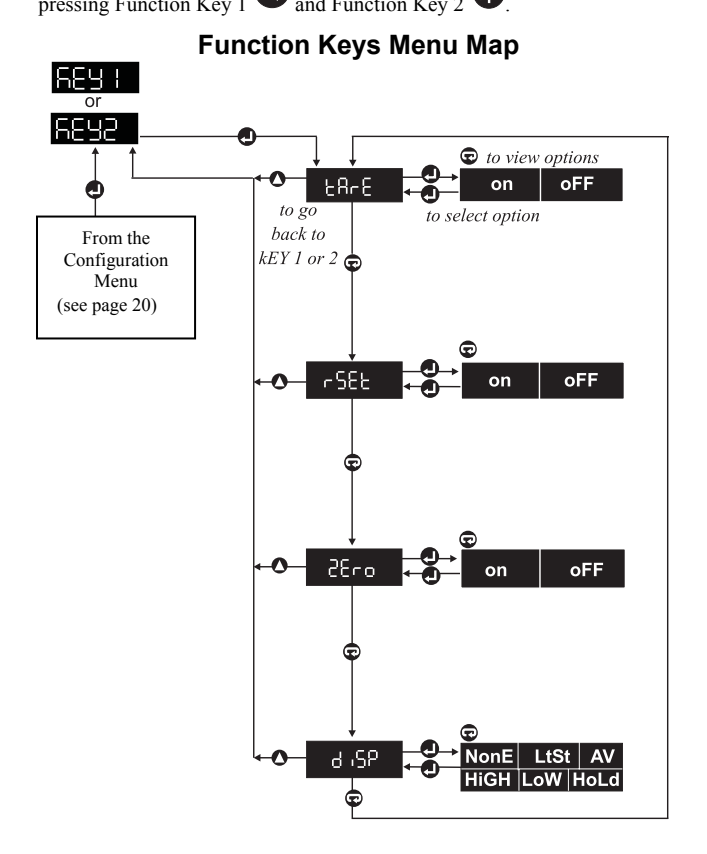

Many function key and status input effects are the same. The following functions may be assigned to either or both keys unless stated:

#### **on** programs the function key to tare the display.

When this function key is first pressed, the display is zeroed. The display continues to show only measurement changes since zeroing, and flashes **tArE** every 2.5 seconds.

When the key is pressed again, the total un-zeroed display is restored.

| Logic Comms Locations Read/Wri |    |                          |                            |
|--------------------------------|----|--------------------------|----------------------------|
| Logic                          | 80 | On enables tare function |                            |
| Function Key                   | 1  | 2                        | Off disables tare function |

# Reset

Tare

28-8

Default: Off

Default: Off

on programs the function key to:

• Reset the HigH, LoW and AV values to the current display value.

| Logic Comms Locat | Read/Write |                           |                             |
|-------------------|------------|---------------------------|-----------------------------|
| Logic             | 81         | On enables reset function |                             |
| Function Key      | 1          | 2                         | Off disables reset function |

#### Zero 25-0

on programs the function key to zero the display.

When the display is zeroed, the value displayed becomes zero and the instrument displays measurement changes since zeroing. To zero the unit press the function key and the display will flash the message 'ZERO'. While the message is flashed re-press the function key within 10 seconds to confirm the action. If confirmed the display value will be zeroed.

| Logic Comms Location | Read/Write               |   |                            |
|----------------------|--------------------------|---|----------------------------|
| Logic                | On enables zero function |   |                            |
| Function Key         | 1                        | 2 | Off disables zero function |

Default: Off

#### Display

Default: None

B Selects one of various displays to be shown while the function key remains pressed. The choices are:

- **nonE** Display unchanged. No display function selected.
- LtSt Lamptest; all display segments light-up showing [8.8.8.8.8.].
- AV Display the average measurement over AVti (see page 60) and since last **rSEt** (see page 57).
- **HigH** Display the highest measurement since last **rSEt** (see page 57).
- LoW Display the lowest measurement since last **rSEt** (see page 57).
- HoLd Hold the displayed measurement.

| Analogue | tions Read/Write |                                                 |
|----------|------------------|-------------------------------------------------|
| Analogue | Function<br>key  | Range                                           |
| 88       | 1                | 0=None 1=Hold 2=Low 3=High 4=Average 5=Lamptest |
| 89       | 2                | 0=None 1=Hold 2=Low 3=High 4=Average 5=Lamptest |

# **Configuring System Options**

This menu configures system wide parameters and performs other miscellaneous actions.

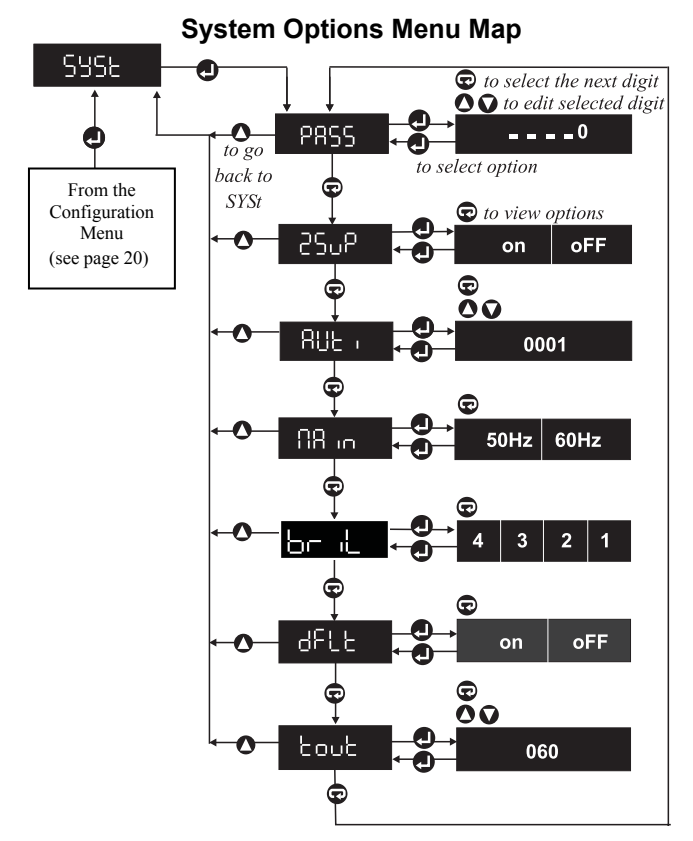

#### Password

Default: ----0 (disabled)

Defines an optional password. Its value may range from 00000 to 99999. If the password is <u>not</u> 00000, it is requested whenever the instrument enters the **ConF** (configuration) menu.

Password prompts show only the value of one highlighted digit at a time. Other digits, represented by hyphens, can only be viewed and edited by moving the highlight to the digit concerned. This stops anyone seeing the whole password.

DO NOT FORGET THE PASSWORD, OR THE INSTRUMENT SETUP CANNOT BE ACCESSED FROM THE PANEL.

#### Leading Zero Suppression

**ESUP** on enables leading zeros to be suppressed and **oFF** allows leading zeros to be displayed.

| Logic 90 Comms Lo | cation Read/Write           |
|-------------------|-----------------------------|
| On                | Leading zeros not displayed |
| Off               | Leading zeros displayed     |

#### Averaging Time

Default: 1 second

Default: On

BUE Defines the time in seconds over which a simulated rolling average is taken. During normal operation, this average can be viewed by:

- Activating a status input or function key assigned the diSP, AV function.
- b) Holding the Enter Key down when the AV option is reached in the LoW - HigH - AV - ConF menu (this menu is also reached by holding the Enter Key down).

(See also **Display Filtering** on page 27 and **Reset** on pages 53 & 57).

| Analogue 90 Comms Location | Read/Write                     |
|----------------------------|--------------------------------|
| Averaging time range       | 0 to 9999                      |
| (seconds)                  | 0 performs no averaging at all |

#### Mains Frequency

Enables the mains frequency to be set.

| Logic 91 Comms Location | Read/Write |
|-------------------------|------------|
| On                      | 50Hz       |
| Off                     | 60Hz       |

#### Brilliance

Allows the brightness of the display to be adjusted to match other instruments or ambient lighting conditions. The brightness may range 1 (dimmest) to 4 (brightest).

| Analogue 24 Comms Location Read/Write |   |   |   |   |  |
|---------------------------------------|---|---|---|---|--|
| Integer value                         | 2 | 3 |   |   |  |
| Brilliance setting                    | 1 | 2 | 3 | 4 |  |

#### **Default**

Default is an action, not a setup item

shown in this manual in italics to the right of each setup item title. **oFF** leaves the instrument's setup unchanged.

| Logic 92 Comms Locat | tion Write-Only                 |
|----------------------|---------------------------------|
| On                   | Defaults the instrument's setup |

#### Time-out

Default: 60 seconds

**ECUTE** Specifies the maximum number of seconds the instrument will wait for a key press before it returns to normal operation from a **ConF** (configuration) sub-menu.

| Analogue 91 Comms Location | Read/Write |
|----------------------------|------------|
| Time-out range (seconds)   | 15 to 255  |

The SCLE (scale) sub-menus do not time-out.

Default: 50Hz

Default: 4

# **Configuring User Linearisation**

#### User Linearisation Menu Map

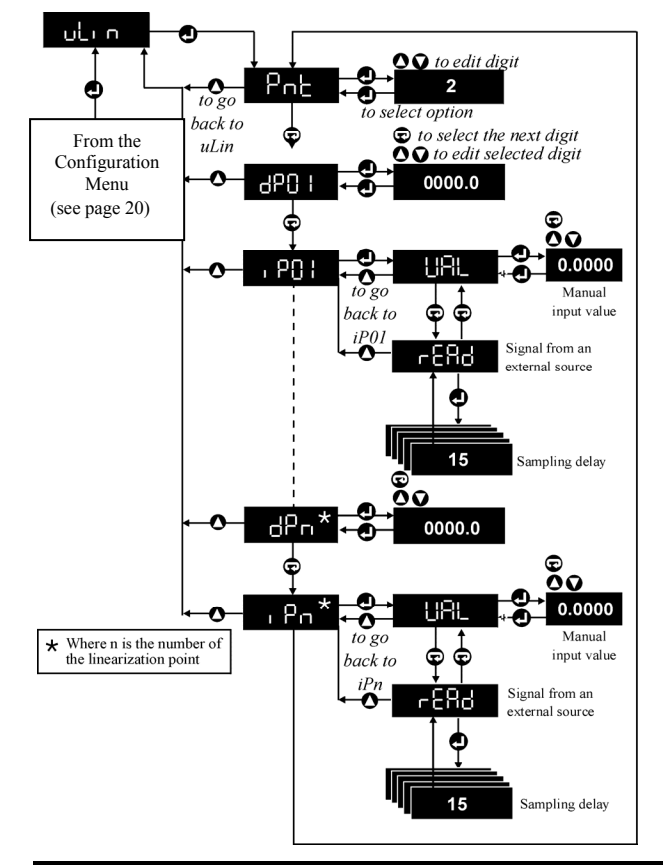

The instrument can automatically linearize most types of thermosensor signals, <u>as long as</u> the **rng** (range) parameter (see **Range** page 22) has been correctly set within the **inPt** (input) menu.

If the range required by your sensor is not one of those provided, you must set the **rng** parameter to **uLin** and use the user linearisation facility described here to define a non-linear relationship between the input and the display.

If the relationship between signal input and displayed value is linear, you should use the scaling facility (see **Scaling** page 28) rather than the user linearisation facility to define it.

Up to 24 calibration points may be defined in terms of sensor input and the corresponding displayed value. A 3-point relationship is illustrated below:

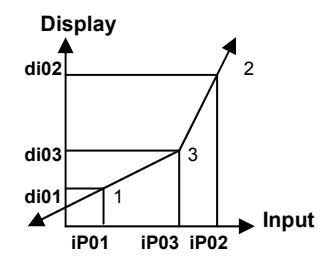

Notice that:

- The points do not need to be declared in any order, the last point declared may lie between 2 other points. The instrument joins the points in order of ascending <u>input</u> as illustrated.
- The <u>input</u> value may <u>not</u> be the same for 2 or more points.
- The display value may be the same for 2 or more points.

If user linearisation is changed via comms, the instrument must be told when to use the new setup by setting Logic Location 93 On.

#### Number of Points

Poet Defines the number of user linearisation points. This may range from 2 to 24. 2 points would define a linear scale.

| Analogue 100 Comms Location | Read/Write |
|-----------------------------|------------|
| Integer range               | 2 to 24    |

#### **Display Values**

d 0 to 0 08 Define the displayed value corresponding to the input value for the point. Together di01 and iP01 define Point 1. Similarly di02 and iP02 define Point 2, etc.

Display values may be any value in the displayable range. This is dictated by the decimal places (see **Decimal Point Position** page 23).

| Analogue Comms Locations |      |      |      | Read/Write |      |      |      |      |
|--------------------------|------|------|------|------------|------|------|------|------|
| Analogue                 | 101  | 103  | 105  | 107        | 109  | 111  | 113  | 115  |
| Display value            | di01 | di02 | di03 | di04       | di05 | di06 | di07 | di08 |
| Analogue                 | 117  | 119  | 121  | 123        | 125  | 127  | 129  | 131  |
| Display value            | di09 | di10 | di11 | di12       | di13 | di14 | di15 | di16 |
| Analogue                 | 133  | 135  | 137  | 139        | 141  | 143  | 145  | 147  |
| Display value            | di17 | di18 | di19 | di20       | di21 | di22 | di23 | di24 |

### Input Values

1901 to 1908 Define the input value corresponding to the displayed value for the point. Together di01 and iP01 define point 1. Similarly di02 and iP02 define point 2, etc.

Input values are expressed in mV, mA or V. They represent the signal from the sensor. The input value can be specified using VAL or measured using rEAd .

Enters the input value manually via the front panel keys. To select VAL, press Enter when VAL is displayed. The existing input value for the point is presented for editing. The value given should be expressed to as many decimal places as possible.

64

#### Default: 0

Default: 0

Default: 2

**FERC** Samples the sensor output. To **rEAd**, the output from the sensor should be applied <u>before</u> pressing **Enter** to begin a read. To read via comms:

- Apply the input.
- Set Analogue Location 149 to input to be sampled, eg. to read iP02 (Input 2).
- Set Logic Location 98 to On to begin sampling.
- Sampling is complete when Logic Location 98 reads as Off.

| Analogue Comms Locations |      |      |      |      | Read | /Write |      |      |
|--------------------------|------|------|------|------|------|--------|------|------|
| Analogue                 | 102  | 104  | 106  | 108  | 110  | 112    | 114  | 116  |
| Input value              | iP01 | iP02 | iP03 | iP04 | iP05 | iP06   | iP07 | iP08 |
| Analogue                 | 118  | 120  | 122  | 124  | 126  | 128    | 130  | 132  |
| Input value              | iP09 | iP10 | iP11 | iP12 | iP13 | iP14   | iP15 | iP16 |
| Analogue                 | 134  | 136  | 138  | 140  | 142  | 144    | 146  | 148  |
| Input value              | iP17 | iP18 | iP19 | iP20 | iP21 | iP22   | iP23 | iP24 |

If setup via comms, Logic Location 93 must be set to On to make the instrument use the new setup.

# Product Specification

#### **Power Requirements**

#### **Operating Conditions**

Ambient Temperature

Humidity

#### Display

Туре

Range

#### A/D Converter

Type Conversion Rate Converter Resolution Common Mode Rejection Series Mode Rejection Drift

#### Voltage Inputs

Ranges

Accuracy Resolution

Input Impedance

Storage -10°C to 70°C. Operating 10°C to 50°C. 10% to 95% RH non-condensing.

0.56" high brightness 7 segment LED red or green. -19999 to +99999 (5 digit models). -1999 to + 9999 (4 digit models).

Dual slope integrating converter. 10Hz (10 conversion/s). 16bits + sign (1μV). >150dB. >70dB (50Hz or 60Hz). 50ppm/°C.

±100mV. ±10V. 0.05% reading ± 20μV. 100mV range 1.52μV. 10V range 152μV. mV input >10MΩ. 10V input >1MΩ.

#### **Current Input**

| Range           | ±20mA.                        |
|-----------------|-------------------------------|
| Accuracy        | $0.05\%$ reading $\pm 4\mu$ A |
| Resolution      | 0.5µA.                        |
| Input Impedance | $5\Omega$ typical.            |
| Maximum Burden  | ±100mV typical.               |

#### **Reference Junction Compensation**

| Accuracy   | ±0.5°C. |
|------------|---------|
| Resolution | 0.1°C.  |

#### **RTD/Resistance Thermometer Inputs**

| Input Configuration |           | 2, 3 or 4-wire.        |               |
|---------------------|-----------|------------------------|---------------|
| Excitation          | n Current | 0.25mA typical.        |               |
| Ranges Resistance   |           | 0 - 400Ω.              |               |
|                     |           | Accuracy               | 0.4Ω.         |
|                     |           | Resolution             | 0.01Ω.        |
| Resistance          |           | 0 - 4000Ω using 10V in | put (2-wire). |
|                     |           | Accuracy               | 0.5%.         |
|                     |           | Resolution             | 1Ω.           |
|                     |           |                        |               |

| Sensor Type                            | Range           | Accuracy (±) | Code |
|----------------------------------------|-----------------|--------------|------|
| Pt100 (alpha = 385)<br>(BS1904 : 1984) | -200°C to 850°C | 0.5°C        | P100 |
| Pt100 (alpha = 392)                    | -100°C to 457°C | 0.5°C        | d100 |
| Pt130 (B.S.2G.148)                     | -200°C to 500°C | 0.5°C        | P130 |
| Ni100 (DIN 43760)                      | -60°C to 250°C  | 0.5°C        | n100 |

#### Thermocouple Inputs

| Sensor Type                                        | Range                                        | Accuracy(±) | Code |
|----------------------------------------------------|----------------------------------------------|-------------|------|
| Type B (Pt30%Rh/Pt6 %Rh)<br>(BS 4937 part 7)       | 0°C to 1820°C<br>linearisation from<br>400°C | 1.5°C       | b    |
| Type C (W5%Rh/W26%Rh)                              | 0°C to 2320°C                                | 1°C         | С    |
| Type D (W3%Rh/W26%Rh)                              | 0°C to 2320°C                                | 1°C         | d    |
| Type E (NiCh/CuNi)<br>(BS 4937 part 6)             | -270°C to 1000°C                             | 0.5°C       | Е    |
| Type G (W/W26%Rh)                                  | 0°C to 2320°C                                | 1°C         | g    |
| Type J (Fe/NiCu)<br>(BS 4937 part 3)               | -210°C to 1200°C                             | 0.5°C       | J    |
| Type K (NiCh/NiAl)<br>(BS 4937 part 4)             | -270°C to 1372°C                             | 0.5°C       | k    |
| Type L (Fe/Con)<br>(DIN 43710)                     | -200°C to 900°C                              | 0.7°C       | FEC  |
| Type N (Nicrosil/Nisil)<br>(BS 4937 part 8 : 1986) | -200°C to 1300°C                             | 0.5°C       | n    |
| Type R (Pt13%Rh-Pt)<br>(BS 4937 part 2)            | -50°C to 1767°C                              | 1°C         | r    |
| Type S (Pt10%Rh-Pt)<br>(BS 4937 part 1)            | -50°C to 1767°C                              | 1°C         | S    |
| Type T (Cu/CuNi)<br>(BS 4937 part 5)               | -270°C to 400°C                              | 0.5°C       | t    |
| Type U (Cu/CuNi)<br>(DIN43710)                     | -200°C to 400°C                              | 0.7°C       | u    |
| Ni/Ni 18%Moly                                      | 0°C to 1370°C                                | 1°C         | n/Mo |
| Platinel II                                        | 0°C to 1370°C                                | 1°C         | Plt2 |
| Palaplat                                           | 0°C to 240°C                                 | 1°C         | PALP |

#### **Thermosensor Break Detection**

On or off, up or downscale.

#### Transducer/Transmitter Supply

| Outputs           | 24V unregulated transmitter power supply.     |
|-------------------|-----------------------------------------------|
|                   | 10V fixed transducer supply (4 digit models). |
|                   | 0 - 12V programmable transducer supply        |
|                   | (5 digit models).                             |
| Resolution        | 0.01V.                                        |
| Accuracy          | $\pm 0.05 V$ (programmable supply).           |
|                   | $\pm 0.2V$ (fixed supply).                    |
| Temperature Drift | <100ppm / °C.                                 |
| Output Ripple     | <5mV.                                         |
| Update Rate       | 30Hz.                                         |
| Output Current    | 35mA maximum total load current.              |
|                   |                                               |

#### Analogue Output

Ranges Accuracy Temperature Drift Update Rate Output Ripple Response 0 - 10V, 0 - 20mA or 4 - 20mA. 0.2% of span. 100ppm / °C. 30Hz. < 10mV or <50μA at <30Hz. 63% within 32ms. 99% within 100ms. Output damping programmable. 0.05% of span 5mV or 0.01mA. 18V @ 25mA.

Resolution Maximum Output

#### Alarms/Relays

Alarms

Relays Contact Rating 4 off programmable low, high or deviation. 2 off change over (if fitted). 1A @ 250V.

#### **Communications Interface**

Type Isolation EIA RS485 (RS 422 Compatible). 500V DC / Peak AC.

# Appendix A - Display Messages

#### Error Messages

brfid The input circuit has broken. The break sense detection option has been set to "down".

The input circuit has broken. The break sense detection option has been set to "up".

Indee The measured value is too large negatively to be displayed on the instrument, or is below the specified range for the connected sensor.

The measured value is too large positively to be displayed on the instrument, or is above the specified range for the connected sensor.

Ercl Erce Erce Indicate an error occurred accessing the instrument's memory. The unit should be returned to your supplier.

#### **Alarm Messages**

Alarm messages are 3 letters followed by the alarm number. The codes are:

H. R. H. B.2 H. B.3 H. B.4 High alarm. Eg. **HiA4** indicates high Alarm 4 has been activated.

LoRI LOR2 LOR3 LORY Low alarm.

Hi dl Hi d2 Hi d3 Hi d4 High deviation alarm.

Lod Lod Lod Lod Low deviation alarm.

When more than one alarm is activated, messages are prioritised so the highest high alarm or the lowest low alarm is reported.

**CRL** The instrument has lost its factory calibration constants in non-volatile memory. Could be non-volatile memory failure. Return unit to factory.

# Appendix B - Connecting the Serial Interface

Four instrument Terminals: 10, 11, 12 & 13 are used for serial communications. These can be used to establish a 2-wire or 4-wire RS485 connection with a master device (usually a PC). The interconnecting wires are collectively known as a "BUS".

A strict rule governs how the bus is routed. Obviously it must be connected from the master to one instrument, but if there is a second instrument, the bus should continue only from the terminals of the first instrument to the second. Similarly, if there is a third instrument, the bus should continue only from the terminals of the second instrument to the third, and so on. This is called a "multidrop bus". There should be no Tjunctions in the bus.

A 120 $\Omega$  resistor should be connected between Terminals 10 & 11 on the last instrument furthest from the master.

#### Half Duplex - 2-Wire Communications

One of the bus wires must be connected to Terminals 10  $\underline{\&}$  12 of each instrument, and the other wire must be connected to Terminals 11  $\underline{\&}$  13 of each instrument as described above.

A 2-wire bus can communicate in only one direction at a time. So the direction of communication is controlled by the master. Masters must:

- a) Know <u>how</u> to switch from transmit to receive (RTS goes low).
- b) Avoid switching to receive before transmit is finished.
- c) Avoid switching to receive after some/all of the reply is missed.

For example, Windows Terminal transmits via a 2-wire bus okay, but the instrument's replies are not received because the terminal does not know it should switch from transmit to receive, or how, or when.

#### **Full Duplex - 4-Wire Communications**

One bus wire must be connected to Terminal 10 of each instrument, the second wire to Terminal 11, the third wire to Terminal 12, and the fourth

wire to Terminal 13 of each instrument, as described above.

One <u>pair</u> of wires is used for transmitting and the other pair listens. This avoids the problems of how and when to switch from transmit to receive as described above.

4-wire links are useful for experimenting with the Windows Terminal

The instruments have an RS485/RS422 compatible interface with the additional ability to release the instrument-to-master communication channel when not transmitting. This allows other instruments wanting to transmit to do so.

#### PC Setup Program

The program runs on a PC running Windows 3.1, 95 or NT4.0 or later. It transmits and receives whole setups between the PC and an instrument. The setups can also be saved and retrieved from disk. The program automatically adapts to a 2 or 4-wire bus. Only a KK Systems K485-FD, wired as shown below, is recommended with the program:

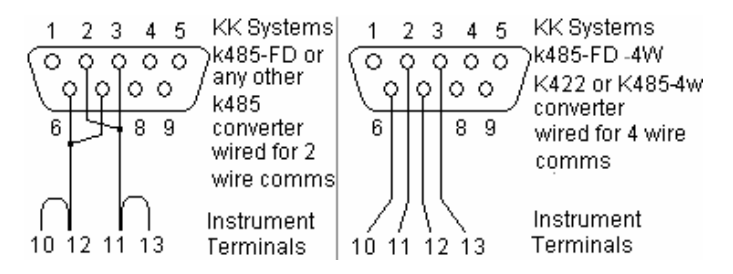

KK Systems can be contacted by telephone on +44 (0) 1273 857 185.
# Appendix C - Using the Native Communications Protocol

Throughout this Guide, analogue and logic locations corresponding to setup parameters have been documented. These locations can be read and written to via the serial interface. All locations can be write-protected by setting **Prot** to **on** in the **CoMM** (communications) menu (see page 48). Some read-only locations, eg. the displayed value, can never be written to via comms.

Listings in location order are given in the index.

## **Command Structure**

Here is an example of a command sent to an instrument:

### ;001 SA 54 2<CR><LF>

and here is the normal reply:

### OK<CR><LF>

This is what each piece of the command does (and each piece must be present):

- ; <u>Start</u> of the command.
- 01 <u>Instrument Address</u> May range from 000 to 247. There must always be 3 digits. These 3 digits must match the instrument's address as setup in the **COMM**, **Addr** (communications, address) menu. 000 can only be used in write commands to broadcast to all instruments simultaneously.
- <space> This space character after the Address is optional.

#### SA Action SA = Store Analogue RA = Read Analogue SL = Store Logic RL = Read Logic

#### 54 Data Location

May range 0 to 255. Some locations are not used. Unused analogue locations only read/write as 0.0000. Unused logic locations only read/write as Off.

#### <space>

2

Data For read commands RA and RL, this is the number of consecutive parameters to read from the instrument. For write commands, it is the data to be written. If more values follow, separated by spaces, these are written to consecutive data locations following the <u>Data Location</u>. If an error occurs during a multiwrite, only writes up to the error are completed.

For logic writes only, the data may only be On or Off.

### Eg. ;001 SL 154 ON<CR><LF>

- <CR> End-of-line carriage return (ASCII 13 decimal).
- <LF> <u>Linefeed</u> (ASCII 10 decimal).

Here is an example of a read command which reads **4** analogues from Location **0**:

#### ;001RA0 4<CR><LF>

and here is the reply:

#### +244.00 -3723.5 -03723 ?99999<CR><LF>

The **?99999** indicates the value was over range. **?19999** would indicate an under range value (see **Troubleshooting Comms** page 78).

## Errors

- #1 Invalid command action, only SA, SL, RA, RL allowed. Check address field is 3 digits. Also check you have not used On or Off as data for a Store Analogue command. Ensure numeric data, eg. 0, or 1 has not been used in a Set Logic SL command.
- **#2** Attempted a write to a read-only or protected location. Some locations are permanently read-only. However, this message also occurs for any location if the **Prot** option in the **Comm** menu has been turned **on** (see page 48).
- **#3** Data location specified does not exist. Start location <u>or number of</u> <u>locations</u> could be invalid.
- **#4** Invalid data value, or no space before the data value, or syntax error.
- **#5** Attempt to change a location while instrument is in the **ConF** (configuration) menu. Instrument will normally exit from menu after one minute (default).
- **#7** Attempted to write to write a non-zero value to an <u>unused</u> location.

# Appendix D - Realtime Comms Locations

(RO indicates location can be Read-Only, RW indicates Read/Write)

## **Analogue Locations**

- 0 RO Instrument type, ie. +221.00, 222.00, 223.00 or +224.00 or +265.00.
- 1 RO Measured value unfiltered.
- 2 RO Displayed value filtered.
- 3 RO Low display value (minimum peak since reset see **Reset** pages 53 and 57).
- 4 RO High display value (maximum peak since reset see **Reset** pages 53 and 57).
- 5 RO Average display value (over **AVti** see **Averaging Time** page 60).
- 6 RO Zero offset in display units (+0.0000 if display is not zeroed).
- 7 RO Tare offset in display units (+0.0000 if display is not tared).
- 16 RO Source of displayed value when display sourced from comms (ie. when Analogue Location 8 is set to 7 - see **Type** page 22).

# Logic Locations

### Status

- 18 RO Alarm 1 state
- 23 RO Alarm 2 state
- 28 RO Alarm 3 state
- 33 RO Alarm 4 state
- 40 RO Relay 1 alarm state
- 45 RO Relay 2 alarm state
- 68 RO Status Input 1 state
- 78 RO Status Input 2 state
- 83 RO Function Key 1 (leftmost key) state On = pressed.
- 88 RO Function Key 2 (rightmost key) state On = pressed.

- On = activated.
- On = activated.
- On = activated.
- On = activated.
- On = abnormal.
- On = abnormal.
- On = contacts closed.
- On = contacts closed.

## Commands

| 0  | RW | On Performs the reset function (see <b>Reset</b> pages 53 and |
|----|----|---------------------------------------------------------------|
|    |    | 57).                                                          |
| 1  | RW | On Resets the high value (maximum peak) to the current        |
|    |    | display value.                                                |
| 2  | RW | On Resets the low value (minimum peak) to the current         |
|    |    | display value.                                                |
| 3  | RW | On Resets the average value to the current display value.     |
| 26 | RW | On Acknowledges any/all active latched alarms.                |
| 94 | RW | On Zeros display.                                             |
| 95 | RW | On Unzeros display (not recommended: use Tare/Untare          |
|    |    | instead).                                                     |
| 96 | RW | On Tares display.                                             |
| 97 | RW | On Untares display.                                           |

# Appendix E - Troubleshooting Comms

- 1. When using 2-wire comms with a KK Systems converter on a PC serial port, it is necessary to:
  - a) Assert the RS232 RTS output in order to TRANSMIT.
  - b) Send the command and monitor its progress in order to:
    - Clear the RTS <u>immediately</u> after the <LF> has been sent, and
    - ii) Only then, read the reply from the instrument.
- 2. When checking for an **OK** response, look for **K** anywhere in the response and not just in a set position. Garbage can precede it.
- 3. When a reply is out of range, the first character is a question mark.
- 4. Early evaluation instruments have comms Terminals 10 & 11 and Terminals 12 & 13, the wrong way round. These are "Issue B" instruments. The revision letter can be seen by removing the circuit from its case and looking along the back edge of the circuit board.
- 5. If you are having difficulty with comms, try sending a command which resets the instrument, such as:

#### ;001 SL 155 ON<CR><LF>

This way, it is possible to tell if the instrument is receiving okay even if it cannot transmit. This may narrow down the possible reasons for the problem. This test can be performed using Windows Terminal (not Hyperterminal). Terminal will <u>never</u> be able to show responses from the instrument if connected in 2-wire mode. In this case, if the above test passes, it is <u>likely</u> comms between instrument and PC are okay. Terminal must be setup to match the instrument comms setting which defaults to:

Communications:

- Baud: 9600.
- Parity: Even.
- Stop bits: 1.
- Parity check: [Yes].
- Comm port: (As applicable).
- Flow control: None.

Terminal Preferences:

### • $CR \rightarrow CR/LF$ outbound, enabled

- 6. The most common comms problems are:
  - a) Connected to the wrong comm port or not connected at all!
  - b) Setup mismatch. Baud, parity, stop bits different. Make sure the address in the command match the COMM, Addr of the instrument. If using MODBUS<sup>™</sup> RTU, ensure Parity = none, Stop bits = 1.
  - c) Incorrect wiring. Wires of a pair the wrong way round; whole set of 4 wires shifted along one terminal position; terminals not screwed up tightly, wire dropped off fragile home-made cable.
  - d) RTS (at master RS232 end) not asserted when master transmits, or cleared when master is to receive (2-wire comms).
  - e) Comms converter has inadequate supply. Self-powered converters require DTR to be high. If laptop used, ensure POWER.EXE is DISABLED.
  - f) 120 $\Omega$  resistor not fitted across Terminals 10 & 11 of last instrument in daisy chain.

**NOTE:** The instruments' use of the MODBUS<sup>TM</sup> protocol differs from the norm in that there is no requirement to subtract one from a data location accessed.

Eg. If x is the data location to access, specify location x and not x-1.

# Index

## A

| Alarm Relays                                |    |
|---------------------------------------------|----|
| Configuration                               | 40 |
| Relays 1 & 2                                | 41 |
| Alarms                                      |    |
| Configuration                               | 33 |
| Delay                                       | 37 |
| Deviation Setpoints                         | 35 |
| Front Panel Edit                            | 38 |
| Hysteresis                                  | 37 |
| Latching                                    | 36 |
| Linked Setpoint                             | 38 |
| Message Display                             | 39 |
| Output                                      | 36 |
| Setpoint                                    | 34 |
| Туре                                        | 34 |
| Analogue Output                             |    |
| Configuration                               | 43 |
| Damping Filter                              | 45 |
| Low & High Scaling                          |    |
| Source of Output Level                      | 44 |
| Туре                                        | 44 |
| Analogue Retransmission                     | 6  |
| С                                           |    |
| Command Structure                           | 73 |
| Comms Locations                             |    |
| Analogue 008 - Input type                   | 22 |
| Analogue 009 - Input range                  | 23 |
| Analogue 010 - Input unit                   | 23 |
| Analogue 011 - Input decimal point position | 24 |
| Analogue 012 - Input external cold junction | 25 |
| Analogue 013 - Input CJC trim value         | 25 |
| Analogue 013 - Scaling specific gravity     | 32 |
| Analogue 014 - Input maths                  | 26 |
| Analogue 015 - Input display filtering      | 27 |

| Analogue 020 - Scaling low (zero) display value                     | 29 |
|---------------------------------------------------------------------|----|
| Analogue 021 - Scaling low input value                              | 29 |
| Analogue 022 - Scaling high display value                           | 30 |
| Analogue 023 - Scaling high input value                             | 30 |
| Analogue 024 - System options brilliance                            | 61 |
| Analogue 030, 040, 050, 060 - Alarm type                            | 34 |
| Analogue 031, 041, 051, 061 - Alarm setpoints                       | 35 |
| Analogue 032, 033, 042, 043, 052, 053, 062, 063 - Alarm deviation   |    |
| setpoints                                                           | 35 |
| Analogue 034, 044, 054, 064 - Alarms outputs                        | 36 |
| Analogue 035, 036, 045, 046, 055, 056, 065, 066 - Alarm delay       | 37 |
| Analogue 037, 038, 047, 048, 057, 058, 067, 068 - Alarm hysteresis  | 38 |
| Analogue 071 - Analogue output type                                 | 44 |
| Analogue 072 - Analogue output level source                         | 45 |
| Analogue 073, 074 - Analogue output low & high scaling              | 45 |
| Analogue 075 - Analogue output damping filter                       | 45 |
| Analogue 079 - Serial communications transmit delay                 | 50 |
| Analogue 080 - Serial communications instrument address             | 47 |
| Analogue 081 - Serial communications baud rate                      | 48 |
| Analogue 082 - Serial communications parity                         | 48 |
| Analogue 083, 084, 085 - Serial communications span values          | 49 |
| Analogue 086, 087 - Status inputs display                           | 53 |
| Analogue 088, 089 - Function keys display                           | 58 |
| Analogue 090 - System options averaging time                        | 60 |
| Analogue 091 - System options time-out                              | 61 |
| Analogue 100 - User linearization number of points                  | 64 |
| Analogue 101, 103, 105, 107, 109, 111, 113, 115, 117, 119, 121, 123 | ,  |
| 125, 127, 129, 131, 133, 135, 137, 139, 141, 143, 145, 147 - User   |    |
| linearization display value                                         | 64 |
| Analogue 102, 104, 106, 108, 110, 112, 114, 116, 118, 120, 122, 124 | ,  |
| 126, 128, 130, 132, 134, 136, 138, 140, 142, 144, 146, 148 - User   |    |
| linearization input value                                           | 65 |
| Logic 004 - Input cold junction                                     | 25 |
| Logic 005 - Input break sense                                       | 26 |
| Logic 007 - Input sensor break detection                            | 26 |
| Logic 010 - Scaling read low input value                            | 30 |
| Logic 011 - Scaling read high input value                           | 31 |
| Logic 012 - Scaling changes                                         | 29 |
| Logic 015, 020, 025, 030 - Alarm latching                           | 36 |
|                                                                     |    |

| Logic 016, 021 - Alarm front panel edit                           | 39 |
|-------------------------------------------------------------------|----|
| Logic 017, 022, 027, 032 - Alarm message display                  | 39 |
| Logic 026, 031 - Alarm linked setpoint                            | 38 |
| Logic 040, 045 - Alarm relays alarm state                         | 41 |
| Logic 041, 042, 043, 044, 046, 047, 048, 049 - Alarm AND function | 41 |
| Logic 050 - Serial communications protection                      | 48 |
| Logic 051 - Serial communications stop bits                       | 48 |
| Logic 055 - Serial communications remote terminal unit            | 49 |
| Logic 060, 070 - Status inputs tare function                      | 52 |
| Logic 061, 071 - Status inputs alarm acknowledge                  | 52 |
| Logic 062, 072 - Status inputs alarm disable                      | 52 |
| Logic 063, 073 - Status inputs reset                              | 53 |
| Logic 064, 074 - Status inputs disable panel keys                 | 53 |
| Logic 065, 075 - Status inputs analogue output hold               | 54 |
| Logic 066, 076 - Status inputs zero function                      | 54 |
| Logic 067, 077 - Status inputs message display                    | 55 |
| Logic 080, 085 - Functions keys tare                              | 57 |
| Logic 081, 086 - Function keys reset                              | 57 |
| Logic 082, 087 - Function keys zero                               | 57 |
| Logic 090 - System options leading zero suppression               | 60 |
| Logic 091 - System options mains frequency                        | 61 |
| Logic 092 - System options default                                | 61 |
| Communications Interface                                          | 2  |
| Communications Interface Connections                              | 11 |
| Configuration Menus                                               | 18 |
| Connections                                                       | 5  |
| P                                                                 |    |
| D                                                                 |    |
| Display                                                           |    |
| Messages                                                          |    |
| Alarm                                                             | 70 |
| Error                                                             | 70 |
| EII0I                                                             | /0 |
| Ε                                                                 |    |
| Errors                                                            | 75 |
| F                                                                 |    |
| Full Duplex - 4-wire Communications                               | 71 |
|                                                                   |    |

| Function Keys                       |    |
|-------------------------------------|----|
| Configuration                       | 56 |
| Display                             | 58 |
| Reset                               | 57 |
| Tare                                | 57 |
| Zero                                | 57 |
| Н                                   |    |
| Half Duplex - 2-wire Communications | 71 |
| Ι                                   |    |
| Input                               |    |
| Break Sense                         | 26 |
| Break Sense Detection               | 26 |
| CJC Trim Value                      | 25 |
| Cold Junction                       | 25 |
| Configuration                       | 21 |
| Decimal Point Position              | 23 |
| Display Filtering                   | 26 |
| Editing Out of Range Values         | 24 |
| External Cold Junction              | 25 |
| Maths                               | 26 |
| Range                               | 22 |
| Туре                                | 22 |
| Unit                                | 23 |
| Installation                        | 3  |
| Introduction                        | 2  |
| Κ                                   |    |
| Key Functions                       | 15 |
| M                                   |    |
| Mains Supply                        |    |
| Connections                         | 7  |
| Menu Maps                           |    |
| Alarms                              | 33 |
| Analogue Output                     | 43 |
| Configuration                       | 20 |
|                                     |    |

| Function Keys<br>Input<br>Scale<br>Serial Communications<br>Status Inputs<br>System Options<br>User Linearization | 56<br>21<br>28<br>46<br>51<br>59<br>62 |
|----------------------------------------------------------------------------------------------------|----------------------------------------|
| N                                                                                                    |                                        |
| Navigating the Configuration Menus                                                                                | 18                                     |
| 0                                                                                                    |                                        |
| Operator Functions                                                                                                | 13                                     |
| Editing a Value                                                                                                   | 17                                     |
| Menu Mode - Key Functions                                                                                         | 15                                     |
| Operator Mode - Key Functions                                                                                     | 15                                     |
| Selecting a Setting from a List                                                                                   | 16                                     |
| Р                                                                                                    |                                        |
| Panel Mounting                                                                                                    | 3                                      |
| PC Setup Program                                                                                                  | 72                                     |
| Powering the Instrument                                                                                           | 7                                      |
| Product Specification                                                                                             | 66                                     |
| A/D Converter                                                                                                    | 66                                     |
| Alarms/Relays                                                                                                    | 69                                     |
| Analogue Output                                                                                                   | 69                                     |
| Communications Interface                                                                                          | 69                                     |
| Current Input                                                                                                    | 67                                     |
| Display                                                                                                    | 66                                     |
| Power Requirements                                                                                                | 66                                     |
| Reference Junction Compensation                                                                                   | 6/                                     |
| RID/Resistance Thermometer Inputs                                                                                 | 6/                                     |
| Thermocouple inputs                                                                                               | 08                                     |
| Transducer/Transmitter Supply                                                                                     | 69<br>60                               |
| Valtaga Inputa                                                                                                    | 66                                     |
| Protocols                                                                                                    | 00                                     |
| MODBUSTM 2 47 4                                                                                                   | 18 49 79                               |
| Native Communications Protocol                                                                                    | 73                                     |

# R

| Realtime Comms        |    |
|-----------------------|----|
| Analogue Locations    | 76 |
| Logic Locations       | 76 |
| Rear Panel            | 5  |
| RTD/resistance wiring | 9  |
|                       |    |

## S

| Scaling                      |    |
|------------------------------|----|
| Configuration                | 28 |
| High Display Value           | 30 |
| High Input Value             | 30 |
| Low (Zero) Display Value     | 29 |
| Low Input Value              | 29 |
| Specific Gravity             | 31 |
| Sensor Connections           | 8  |
| Serial Communications        |    |
| Baud Rate                    | 47 |
| Configuration                | 46 |
| Instrument Address           | 47 |
| Parity                       | 48 |
| Protection                   | 48 |
| Remote Terminal Unit         | 49 |
| Scaling                      | 48 |
| Stop Bits                    | 48 |
| Transmit Delay               | 49 |
| Serial Interface Connections | 71 |
| Status Inputs                |    |
| Alarm Acknowledge            | 52 |
| Alarm Disable                | 52 |
| Analogue Output Hold         | 54 |
| Configuration                | 51 |
| Connections                  | 12 |
| Disable Panel Keys           | 53 |
| Display                      | 53 |
| Reset                        | 53 |
| Status Message Display       | 54 |
| Tare                         | 52 |
|                              |    |

| Zero                     | 54                              |
|--------------------------|---------------------------------|
| System Options           |                                 |
| Averaging Time           | 60                              |
| Brilliance               | 61                              |
| Configuration            | 59                              |
| Default                  | 61                              |
| Leading Zero Suppression | 60                              |
| Mains Frequency          | 61                              |
| Password                 | 60                              |
| Time-out                 | 61                              |
| Т                        |                                 |
| Terminals                | 5, 6, 7, 48, 49, 52, 71, 78, 79 |
| Transducer Connections   | 8                               |

| Transmitter/Transducer Power Supply |    |
|-------------------------------------|----|
| Configuration                       | 42 |
| Troubleshooting Comms               | 78 |

## U

| User Linearization |    |
|--------------------|----|
| Configuration      | 62 |
| Display Values     | 64 |
| Input Values       | 64 |
| Number of Points   | 64 |